# Kratka navodila za uporabo Micropilot NMR84

Merjenje nivojev v rezervoarjih

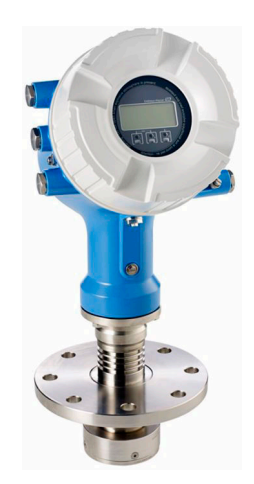

To so kratka navodila za uporabo; ta navodila v celoti ne nadomeščajo ustreznih obsežnejših navodil za uporabo (Operating Instructions).

Podrobnejše informacije o napravi boste našli v dokumentu "Operating Instructions" in drugi dokumentaciji: Za vse izvedbe naprave dosegljivi prek:

- interneta: www.endress.com/deviceviewer
- pametnega telefona ali tablice: *Endress+Hauser Operations App*

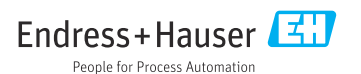

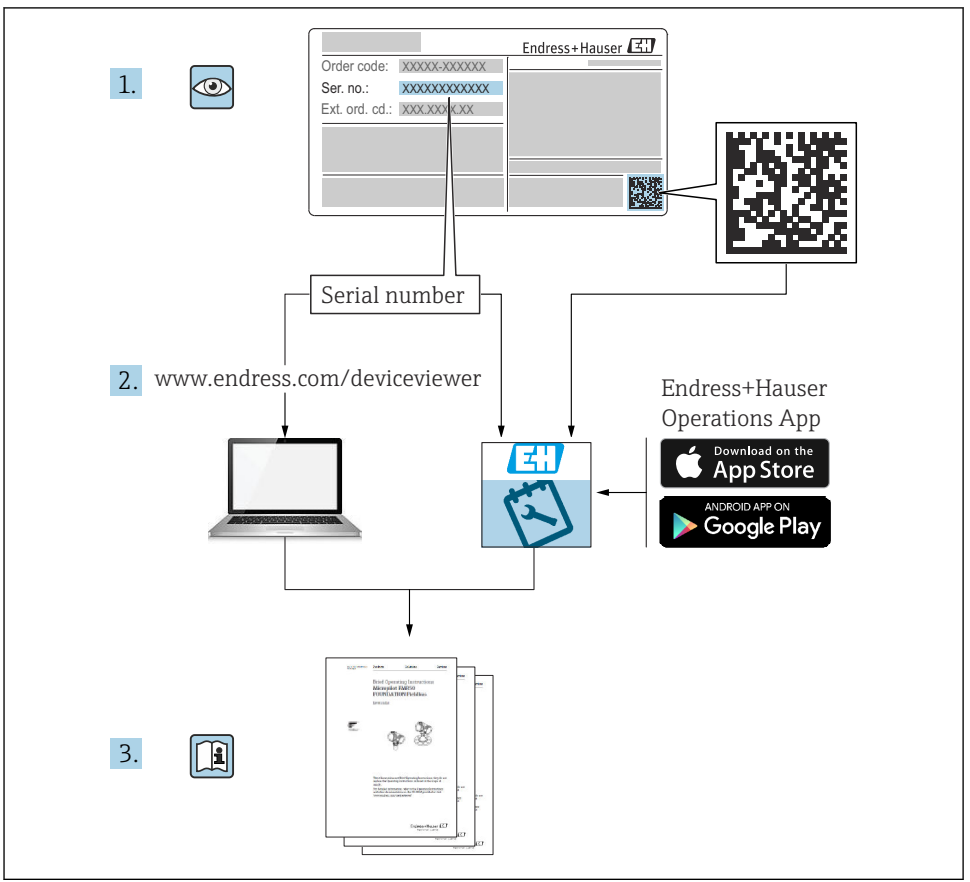

A0023555

# Kazalo vsebine

| <b>1</b><br>1.1<br>1.2                                           | O dokumentu                                                                                                    | 4<br>4<br>. 6                                       |
|------------------------------------------------------------------|----------------------------------------------------------------------------------------------------|-----------------------------------------------------|
| <b>2</b>                                                         | Osnovna varnostna navodila .                                                                                                    | , 7                                                 |
| 2.1                                                              | Zahteve glede osebja .                                                                                                    | . 7                                                 |
| 2.2                                                              | Namenska uporaba .                                                                                                    | . 7                                                 |
| 2.3                                                              | Varstvo pri delu .                                                                                                    | . 7                                                 |
| 2.4                                                              | Varnost obratovanja .                                                                                                    | . 8                                                 |
| 2.5                                                              | Varnost izdelka .                                                                                                    | . 8                                                 |
| <b>3</b>                                                         | <b>Opis izdelka</b>                                                                                                    | <b>9</b>                                            |
| 3.1                                                              | Zgradba izdelka                                                                                                    | 9                                                   |
| <b>4</b>                                                         | Prevzemna kontrola in identifikacija izdelka                                                                                                    | 10                                                  |
| 4.1                                                              | Prevzemna kontrola                                                                                                    | 10                                                  |
| 4.2                                                              | Identifikacija izdelka                                                                                                    | 10                                                  |
| 4.3                                                              | Skladiščenje in transport                                                                                                    | 10                                                  |
| <b>5</b>                                                         | Namestitev                                                                                                    | <b>12</b>                                           |
| 5.1                                                              | Pogoji za vgradnjo                                                                                                    | 12                                                  |
| <b>6</b>                                                         | Električna priključitev .                                                                                                    | <b>14</b>                                           |
| 6.1                                                              | Razpored priključnih sponk .                                                                                                    | 14                                                  |
| 6.2                                                              | Zahteve za priključitev .                                                                                                    | 30                                                  |
| 6.3                                                              | Zagotovitev stopnje zaščite .                                                                                                    | 31                                                  |
| <b>7</b><br>7.1<br>7.2<br>7.3<br>7.4<br>7.5<br>7.6<br>7.7<br>7.8 | Prevzem v obratovanje<br>Načini posluževanja<br>Izrazi, povezani z meritvami v rezervoarjih<br>Začetne nastavitve<br>Nastavitev radarske meritve<br>Nastavitev vhodov<br>Povezovanje merjenih veličin s spremenljivkami rezervoarja<br>Nastavitev alarmov (vrednotenja mejnih vrednosti)<br>Nastavitev signalnega izhoda | <b>32</b><br>35<br>36<br>38<br>39<br>47<br>48<br>49 |

## 1 O dokumentu

## 1.1 Simboli

#### 1.1.1 Varnostni simboli

#### A NEVARNOST

Ta simbol opozarja na nevarno situacijo. Če se ji ne izognete, bo imela za posledico smrt ali težke telesne poškodbe.

#### A OPOZORILO

Ta simbol opozarja na nevarno situacijo. Če se ji ne izognete, ima lahko za posledico smrt ali težke telesne poškodbe.

#### A POZOR

Ta simbol opozarja na nevarno situacijo. Če se ji ne izognete, ima lahko za posledico srednje težke ali lažje telesne poškodbe.

#### OBVESTILO

Ta simbol opozarja na informacijo v zvezi s postopki in drugimi dejstvi, ki niso v neposredni povezavi z možnostjo telesnih poškodb.

#### 1.1.2 Elektro simboli

## $\sim$

Izmenični tok

## $\sim$

Enosmerni in izmenični tok

## \_ \_ \_

Enosmerni tok

#### ÷

Ozemljitveni priključek

Priključek, ki je s stališča posluževalca ozemljen prek ozemljilnega sistema.

#### 🕀 Zaščitni ozemljitveni priključek (PE)

Ozemljitveni priključek, ki mora biti povezan z ozemljitvijo pred povezovanjem katerih koli drugih povezav.

Ozemljitvene sponke so v napravi in zunaj naprave:

- Notranja ozemljitvena sponka: zaščitni ozemljitveni priključek je povezan z električnim omrežjem.
- Zunanja ozemljitvena sponka: naprava je povezana z ozemljilnim sistemom postroja.

### 1.1.3 Orodni simboli

**\$**6

Križni izvijač (PH)

# Ploščati izvijač

#### O ∉ Torks izvijač

⊖ ∉ Imbusni ključ

ぼ Viličasti ključ

## 1.1.4 Simboli posebnih vrst informacij in ilustracije

## 🖌 Dovoljeno

Dovoljeni postopki, procesi ali dejanja.

### 🖌 🖌 Priporočeno

Postopki, procesi ali dejanja, ki jim dajemo prednost pred drugimi.

#### **Prepovedano** Prepovedani postopki, procesi ali dejanja.

**Nasvet** Označuje dodatno informacijo.

📵 Sklic na dokumentacijo

Sklic na ilustracijo

▶ Opomba ali individualni korak, ki ga je treba upoštevati.

1., 2., 3. Koraki postopka

L**→** Rezultat koraka

Vizualni pregled

Posluževanje s posluževalnim orodjem

Parameter, zaščiten pred pisanjem **1, 2, 3, ...** 

Številke komponent

**A, B, C, ...** Pogledi

## **▲** → 🖪 Varnostna navodila

Upoštevajte varnostna navodila v pripadajočih navodilih za uporabo "Operating Instructions".

C Temperaturna odpornost priključnih kablov

Določa minimalno vrednost temperaturne odpornosti priključnih kablov.

## 1.2 Dokumentacija

Na spletni strani za prenose Endress+Hauser (www.endress.com/downloads) je na voljo naslednja dokumentacija:

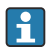

Za ogled pripadajoče tehnične dokumentacije so na voljo naslednje možnosti:

- Device Viewer (www.endress.com/deviceviewer): Vnesite serijsko številko s tipske ploščice
- Aplikacija Endress+Hauser Operations: Vnesite serijsko številko s tipske ploščice ali odčitajte matrično kodo na tipski ploščici

## 1.2.1 Tehnične informacije (TI)

### Pripomoček za načrtovanje

Dokument podaja vse tehnične podatke o napravi ter pregled dodatne opreme in drugih izdelkov, ki jih lahko naročite za napravo.

### 1.2.2 Kratka navodila za uporabo (KA)

### Vodič, ki vas hitro pripelje do prve izmerjene vrednosti

Kratka navodila za uporabo vsebujejo vse bistvene informacije od prevzemne kontrole do prvega prevzema v obratovanje.

### 1.2.3 Navodila za uporabo (BA)

Navodila za uporabo podajajo vse informacije, ki so potrebne v različnih fazah življenjskega cikla izdelka: od identifikacije izdelka, prevzemne kontrole in skladiščenja do montaže, priključitve, posluževanja, prevzema v obratovanje, vzdrževanja in razgradnje.

Navajajo tudi podrobno razlago parametrov v meniju za posluževanje (razen menija **Expert**). Opis je namenjen osebam, ki imajo opravka z napravo med celotnim življenjskim ciklom in pri tem izvajajo posebne konfiguracije.

### 1.2.4 Opis parametrov naprave (GP)

V opisu parametrov naprave (GP) lahko najdete podroben opis parametrov v 2. delu menija za posluževanje: meniju **Expert**. Meni vsebuje vse parametre naprave in omogoča neposreden dostop do parametrov z vnosom ustrezne kode. Opis je namenjen osebam, ki imajo opravka z napravo med celotnim življenjskim ciklom in pri tem izvajajo posebne konfiguracije.

### 1.2.5 Varnostna navodila (XA)

Napravi so odvisno od odobritve priložena varnostna navodila Safety Instructions (XA). Ta navodila so sestavni del navodil za uporabo.

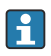

Podatek o tem, katera varnostna navodila (XA) so relevantna za dano napravo, najdete tudi na njeni tipski ploščici.

## 1.2.6 Navodila za vgradnjo (EA)

Navodila za vgradnjo so namenjena zamenjavi pokvarjene enote z delujočo enoto iste vrste.

## 2 Osnovna varnostna navodila

## 2.1 Zahteve glede osebja

Posluževalno osebje mora izpolnjevati te zahteve:

- Osebje morajo sestavljati za to specifično funkcijo in nalogo usposobljeni specialisti.
- Biti morajo pooblaščeni s strani lastnika/upravitelja postroja.
- Seznanjeni morajo biti z relevantno lokalno zakonodajo.
- Pred začetkom del mora osebje prebrati in razumeti navodila v tem dokumentu, morebitnih dopolnilnih dokumentih in certifikatih (odvisno od aplikacije).
- Slediti morajo navodilom in osnovnim pogojem.

## 2.2 Namenska uporaba

### Področje uporabe in merjeni mediji

Merilna naprava, opisana v teh navodilih za uporabo, je namenjena zveznemu brezkontaktnemu merjenju nivojev tekočin. Napravo morate vgraditi v kovinsko umiritveno cev. Njeno delovanje je popolnoma neškodljivo tako za ljudi kot tudi živali.

Če je bila naročena ustrezna izvedba, lahko naprava meri tudi potencialno eksplozivne, gorljive, strupene ali oksidirajoče medije.

Merilne naprave, ki so namenjene uporabi v nevarnih območjih, za higienske aplikacije ali v primerih povečane nevarnosti zaradi procesnega tlaka, so na tipski ploščici ustrezno označene.

Za zagotovitev, da bo merilna naprava ves čas uporabe ostala v ustreznem stanju:

- Merilno napravo uporabljajte povsem v skladu s podatki, navedenimi na tipski ploščici, in splošnimi pogoji, ki so navedeni v navodilih za uporabo in v dodatni dokumentaciji.
- Na tipski ploščici preverite, ali lahko naročeno napravo uporabljate na želeni način v območjih, ki zahtevajo posebne odobritve (npr. protieksplozijska zaščita, varnost tlačnih posod).
- Merilno napravo uporabljajte samo za meritev medijev, proti katerim so omočeni deli merilne naprave ustrezno odporni.
- Če merilne naprave ne uporabljate v območju atmosferskih temperatur, morate nujno upoštevati ustrezne osnovne pogoje, navedene v dokumentaciji naprave.
- Merilno napravo trajno zaščitite pred korozijo zaradi vplivov iz okolja.
- ▶ Upoštevajte mejne vrednosti, definirane s tehničnimi podatki.

Proizvajalec ne odgovarja za škodo, ki nastane zaradi nepravilne ali nenamenske rabe.

## Druga tveganja

Med uporabo lahko senzor doseže temperature blizu temperature merjenega medija.

Nevarnost opeklin zaradi vročih površin!

 V primeru visokih procesnih temperatur: da preprečite možnost opeklin, namestite zaščito pred neposrednim dotikom.

## 2.3 Varstvo pri delu

Pri delu na napravi ali z njo:

▶ Vedno uporabljajte osebno zaščitno opremo, skladno z zahtevami lokalne zakonodaje.

## 2.4 Varnost obratovanja

Nevarnost poškodb!

- ▶ Napravo uporabljajte samo v tehnično brezhibnem stanju, brez napak in okvar.
- ► Za neoporečno delovanje naprave je odgovorno posluževalno osebje.

### Nevarno območje

Zaradi zagotavljanja varnosti osebja in postroja v primeru uporabe te naprave v nevarnem območju (npr. protieksplozijska zaščita):

- Na tipski ploščici preverite, ali lahko naročeno napravo uporabljate na želeni način v nevarnem območju.
- ▶ Upoštevajte specifikacije v dodatni dokumentaciji, ki je sestavni del teh navodil.

## 2.5 Varnost izdelka

Ta merilna naprava je zasnovana skladno z dobro inženirsko prakso, da ustreza najnovejšim varnostnim zahtevam. Bila je preizkušena in je tovarno zapustila v stanju, ki omogoča varno uporabo. Izpolnjuje splošne varnostne in zakonodajne zahteve.

### OBVESTILO

#### Prenehanje stopnje zaščite zaradi odpiranja naprave v vlažnem okolju.

 V primeru odpiranja naprave v vlažnem okolju preneha veljati stopnja zaščite, ki je označena na tipski ploščici. To lahko tudi vpliva na varno delovanje naprave.

#### 2.5.1 Oznaka CE

Merilni sistem izpolnjuje zahteve veljavnih direktiv EU. Te so naštete v pripadajoči Izjavi EU o skladnosti skupaj z uporabljenimi standardi.

Proizvajalec potrjuje uspešen preskus naprave s tem, ko jo označi s CE oznako.

#### 2.5.2 Skladnost EAC

Merilni sistem ustreza zahtevam veljavnih direktiv EAC. Te so naštete v pripadajoči Izjavi EAC o skladnosti skupaj z uporabljenimi standardi.

Proizvajalec potrjuje uspešen preskus naprave z oznako EAC.

## 3 Opis izdelka

## 3.1 Zgradba izdelka

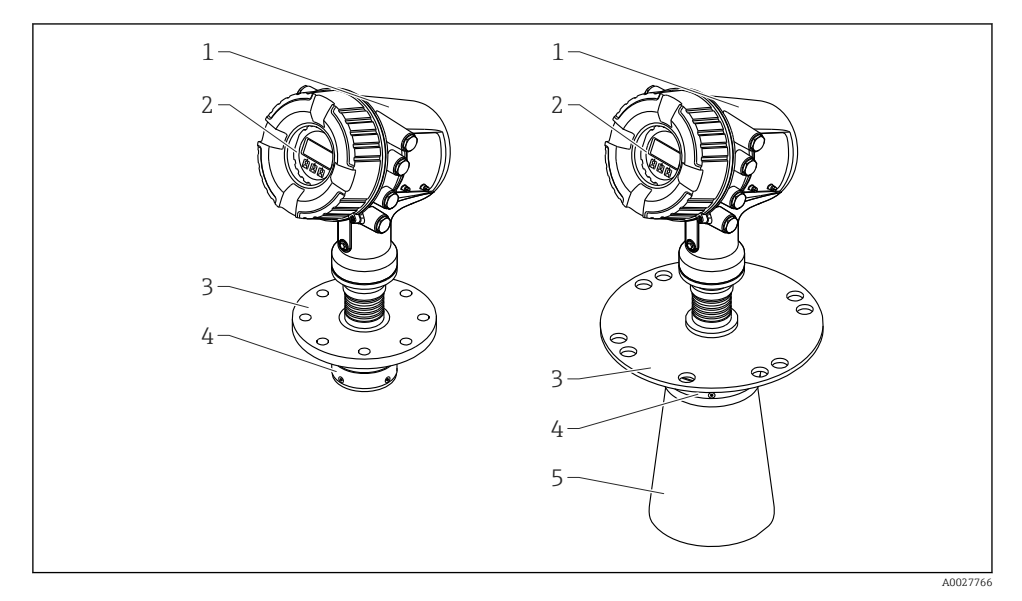

- 🖻 1 Zgradba naprave Micropilot NMR84
- 1 Ohišje elektronike
- 2 Posluževalni modul z displejem (posluževanje je možno brez odpiranja pokrova)
- 3 Prirobnični procesni priključek
- 4 Planarna antena
- 5 Antenski podaljšek (za antene ≥ 200 mm (8 in))

# 4 Prevzemna kontrola in identifikacija izdelka

## 4.1 Prevzemna kontrola

Pri prevzemu preverite:

- Sta kataloški kodi na dobavnici in nalepki izdelka enaki?
- So izdelki nepoškodovani?
- Ali se podatki na tipski ploščici ujemajo s podatki na dobavnici?
- Če je treba (glejte tipsko ploščico): ali so varnostna navodila "Safety Instructions (XA)" priložena?

Če kateri od teh pogojev ni izpolnjen, se obrnite na svojega zastopnika podjetja Endress +Hauser.

## 4.2 Identifikacija izdelka

Na voljo so te možnosti za identifikacijo naprave:

- Podatki na tipski ploščici
- Vnesite serijsko številko s tipske ploščice v pregledovalnik *Device Viewer* (www.endress.com/deviceviewer): prikažejo se vsi podatki o napravi in pregled tehnične dokumentacije, ki je na voljo za napravo.
- Vnesite serijsko številko s tipske ploščice v aplikacijo Endress+Hauser Operations ali odčitajte 2D matrično kodo (QR-koda) na tipski ploščici z aplikacijo Endress+Hauser Operations: prikažejo se vsi podatki o napravi in pripadajoča tehnična dokumentacija.

Za ogled pripadajoče tehnične dokumentacije so na voljo naslednje možnosti:

- Device Viewer (www.endress.com/deviceviewer): Vnesite serijsko številko s tipske ploščice
- Aplikacija Endress+Hauser Operations: Vnesite serijsko številko s tipske ploščice ali odčitajte matrično kodo na tipski ploščici

## 4.2.1 Naslov proizvajalca

Endress+Hauser SE+Co. KG Hauptstraße 1 79689 Maulburg, Nemčija Kraj proizvodnje: glejte tipsko ploščico.

## 4.3 Skladiščenje in transport

## 4.3.1 Pogoji skladiščenja

- Temperatura skladiščenja: -50 do +80 °C (-58 do +176 °F)
- Napravo skladiščite v originalni embalaži.

### 4.3.2 Transport

## A POZOR

### Ohišje ali antena se lahko poškodujeta ali odlomita.

Nevarnost poškodb

- Merilnik vedno prenašajte v originalni embalaži ali pa ga med prenosom držite za procesni priključek.
- Dvižnih naprav (dvižnih jermenov, dvižnih ušes itd.) ne smete pritrditi na ohišje ali anteno, temveč na procesni priključek. Pri tem upoštevajte težišče naprave, da se ne bi nehote zvrnila.
- Upoštevajte varnostna navodila in pogoje za prenašanje naprav, težjih od 18 kg (39.6 lb) (IEC 61010).

## 5 Namestitev

## 5.1 Pogoji za vgradnjo

### 5.1.1 Pogoji za umiritveno cev

- Kovinska (ne emajlirana)
- Konstanten premer (umiritvena cev ne sme biti pravokotna)
- Zvarni šiv čim bolj gladek
- Za najboljše širjenje radarskih valov so priporočene luknje namesto rež. Če pa se režam ni mogoče izogniti, morajo biti čim bolj ozke in kratke.
- Najmanjša razdalja med anteno/lijakom in steno umiritvene cevi: 5 mm (0.2 in).
- Pri prehodih, ki nastanejo npr. zaradi uporabe krogelnih ventilov ali sestavljanja cevi iz več segmentov, smejo nastati le reže, manjše od 1 mm (0.04 in).
- Notranja stena umiritvene cevi mora biti gladka. Povprečna hrapavost  $\leq$  6.3 µm (0.248 µin)
- Meritve niso odvisne od dolžine in števila lukenj. Premer luknje (raziglene) je lahko 1/7 premera umiritvene cevi, ne sme pa presegati 25 mm (1 in).
- Povečanje premera cevi je dovoljeno pod pogojem, da so upoštevane minimalne dolžine v skladu z naslednjo sliko in preglednico:

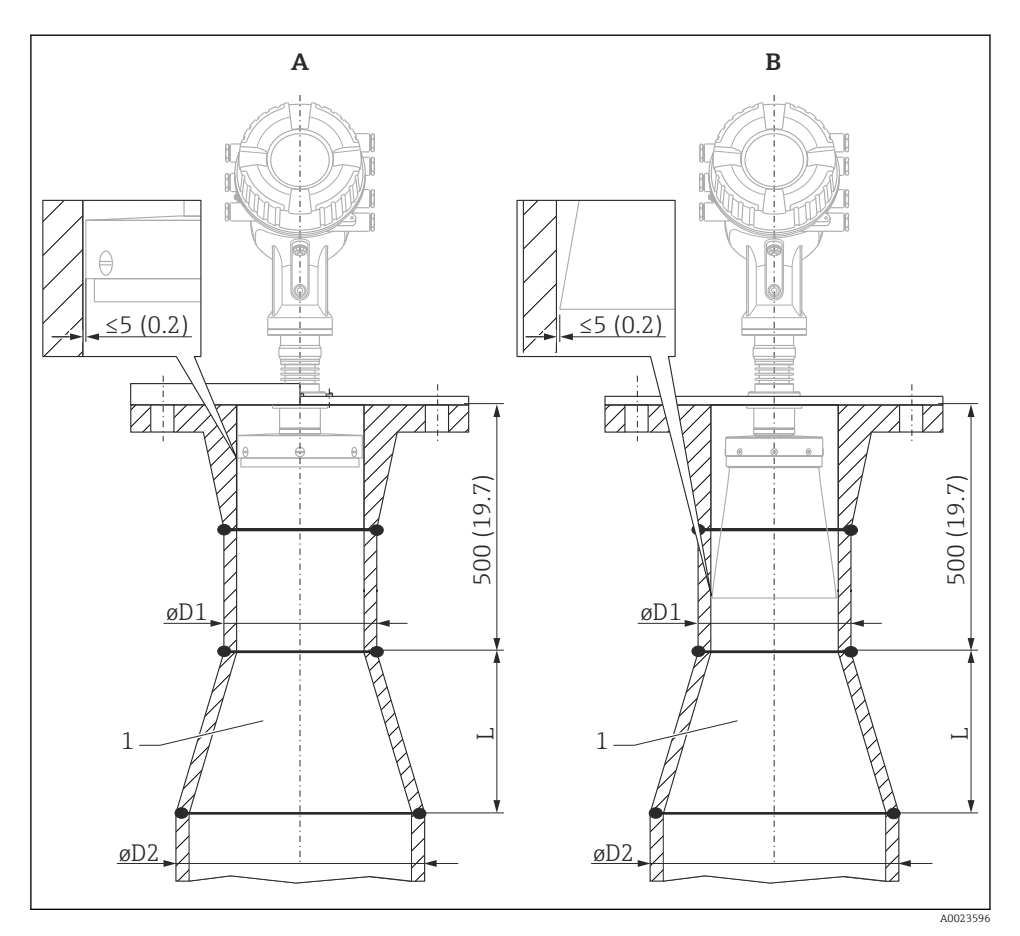

🖻 2 Vgradnja NMR84 v umiritveno cev s povečanim premerom

- A Antena ≤ 150 mm (6 in) (brez lijaka)
- B Antena  $\geq$  200 mm (8 in) (z lijakom)
- 1 Razširitev iz ØD1 na ØD2

| D1 (= velikost antene) | D2             | L              |
|------------------------|----------------|----------------|
| 100 mm (4 in)          | 150 mm (6 in)  | 300 mm (12 in) |
| 150 mm (6 in)          | 200 mm (8 in)  | 300 mm (12 in) |
| 200 mm (8 in)          | 250 mm (10 in) | 300 mm (12 in) |
| 250 mm (10 in)         | 300 mm (12 in) | 450 mm (18 in) |

# 6 Električna priključitev

## 6.1 Razpored priključnih sponk

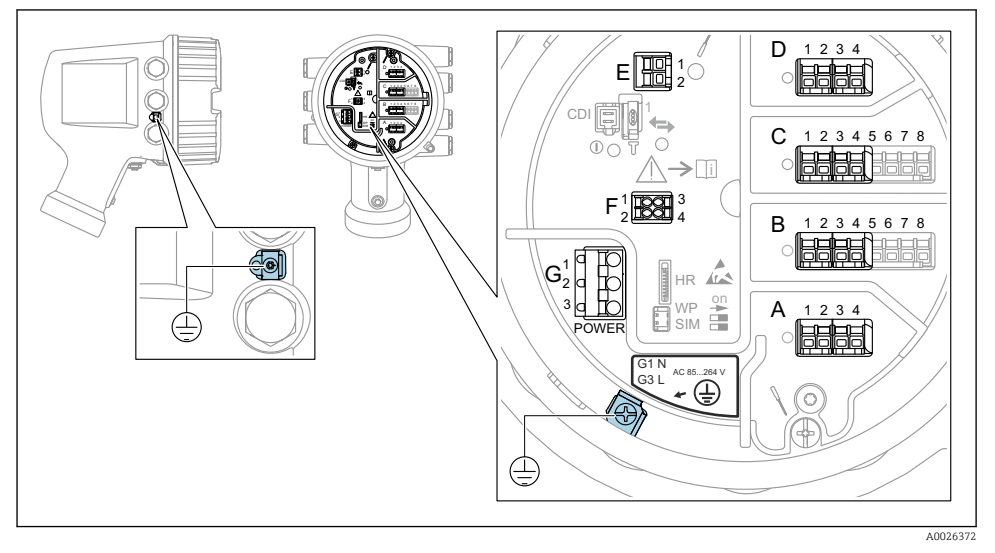

2 Priključni prostor (tipičen primer) in ozemljitvene sponke

#### Navoj na ohišju

Na navojih prostora z elektroniko in priključnimi sponkami je lahko prisotna prevleka proti trenju.

Pri vseh materialih, iz katerih so izdelana ohišja, velja naslednje:

#### 🔀 Ne mažite navojev ohišja.

#### Priključno polje A/B/C/D (priključna mesta za vhodno/izhodne module)

Modul: do štirje vhodno/izhodni moduli, odvisno od kataloške kode

- Moduli s štirimi sponkami so lahko v katerem koli priključnem mestu.
- Moduli z osmimi sponkami so lahko v priključnem mestu B ali C.

Točen razpored modulov na priključnih mestih je odvisen od izvedbe naprave  $\rightarrow \square$  19.

#### Priključno polje E

Modul: vmesnik HART Ex i/IS

- E1:H+
- E2:H-

### Priključno polje F

Ločeni displej

- F1: V<sub>CC</sub> (povežite s sponko 81 ločenega displeja)
- F2: signal B (povežite s sponko 84 ločenega displeja)
- F3: signal A (povežite s sponko 83 ločenega displeja)
- F4: Gnd (povežite s sponko 82 ločenega displeja)

# Priključno polje G (za visokonapetostno izmenično napajanje in nizkonapetostno izmenično napajanje)

( )

- G1: N
- G2: ni povezano
- G3:L

#### Priključno polje G (za nizkonapetostno enosmerno napajanje)

- G1: L-
- G2: ni povezano
- G3:L+

#### Priključno polje: zaščitna ozemljitev

Modul: priključek zaščitne ozemljitve (vijak M4)

Priključno polje: zaščitna ozemljitev

40018339

#### 6.1.1 Napajanje

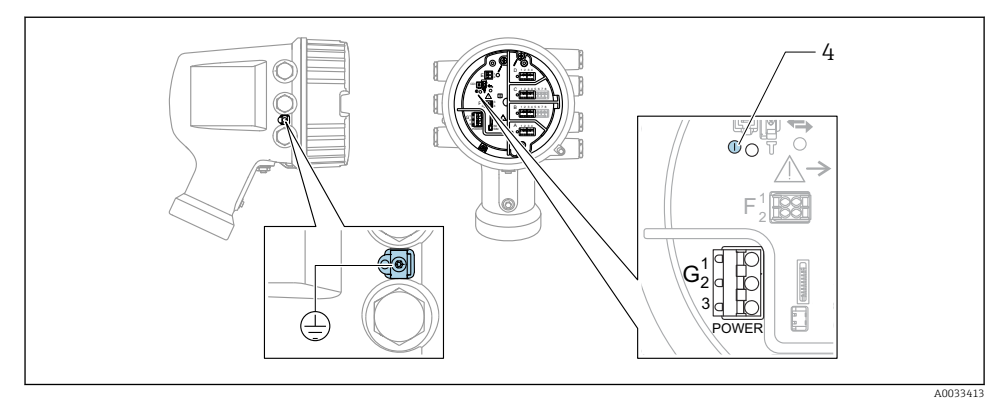

- G1 N
- G2 Ni povezano
- G3 L
- 4 Zelena LED dioda: signalizira napajanje

Napajalna napetost je navedena tudi na tipski ploščici.

#### Napajalna napetost

#### Visokonapetostno izmenično napajanje:

Delovna vrednost: 100 do 240 V\_{AC} (- 15 % + 10 %) = 85 do 264 V\_{AC} , 50/60 Hz

#### Nizkonapetostno izmenično napajanje:

Delovna vrednost: 65 V<sub>AC</sub> (- 20 % + 15 %) = 52 do 75 V<sub>AC</sub> , 50/60 Hz

#### Nizkonapetostno enosmerno napajanje:

Delovna vrednost: 24 do 55  $V_{DC}$  (-20 % + 15 %) = 19 do 64  $V_{DC}$ 

#### Poraba moči

Največja poraba moči je odvisna od konfiguracije modulov. Vrednost predstavlja največjo navidezno moč in kable izberite temu ustrezno. Dejanska poraba delovne moči je 12 W.

#### Visokonapetostno izmenično napajanje:

28.8 VA

Nizkonapetostno izmenično napajanje:

21.6 VA

#### Nizkonapetostno enosmerno napajanje:

13.4 W

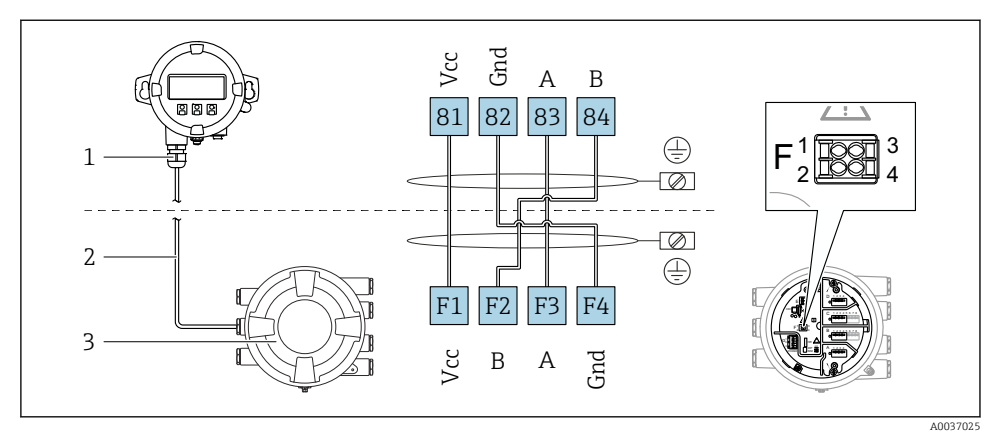

#### 6.1.2 Ločeni displej in posluževalni modul DKX001

- Priključitev ločenega displeja in posluževalnega modula DKX001 na napravo za merjenje nivojev v rezervoarjih (NMR8x, NMS8x ali NRF8x)
- 1 Ločen prikazovalnik in posluževalna enota
- 2 Povezovalni kabel
- 3 Naprava za merjenje nivojev v rezervoarjih (NMR8x, NMS8x ali NRF8x)

Ločeni displej in posluževalni modul DKX001 je na voljo kot dodatna oprema. Za podrobnosti glejte dokument SD01763D.

- Izmerjene vrednosti so istočasno prikazane na enoti DKX001 in na lokalnem displeju in posluževalnem modulu.
- Menija za posluževanje ne morete uporabljati na obeh modulih istočasno. Ko odprete meni za posluževanje na enem od teh modulov, se drugi modul samodejno zaklene. Zaklepanje ostane aktivno vse dokler ne zaprete menija na prvem modulu (povrne se prikaz izmerjene vrednosti).

#### 6.1.3 Vmesnik HART Ex i/IS

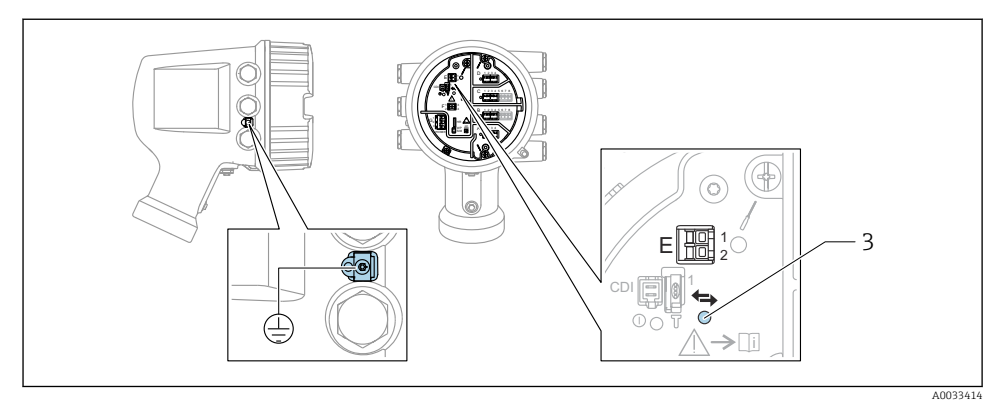

- E1 H+
- E2 H-

3 Oranžna LED-dioda: signalizira podatkovno komunikacijo

Ta vmesnik vedno deluje kot glavni HART master za povezane merilnike HART slave.
 Analogne vhodno/izhodne module je mogoče nastaviti kot HART master ali slave
 → ≅ 22 → ≅ 25.

#### 6.1.4 Priključna mesta za vhodno/izhodne module

V priključnem prostoru so štiri priključna mesta (A, B, C in D) za vhodno/izhodne module. Odvisno od izvedbe naprave (postavke produktne strukture 040, 050 in 060) so v teh priključnih mestih lahko različni vhodno/izhodni moduli. Razpored priključnih mest naprave je označen na nalepki na zadnjem pokrovu modula z displejem.

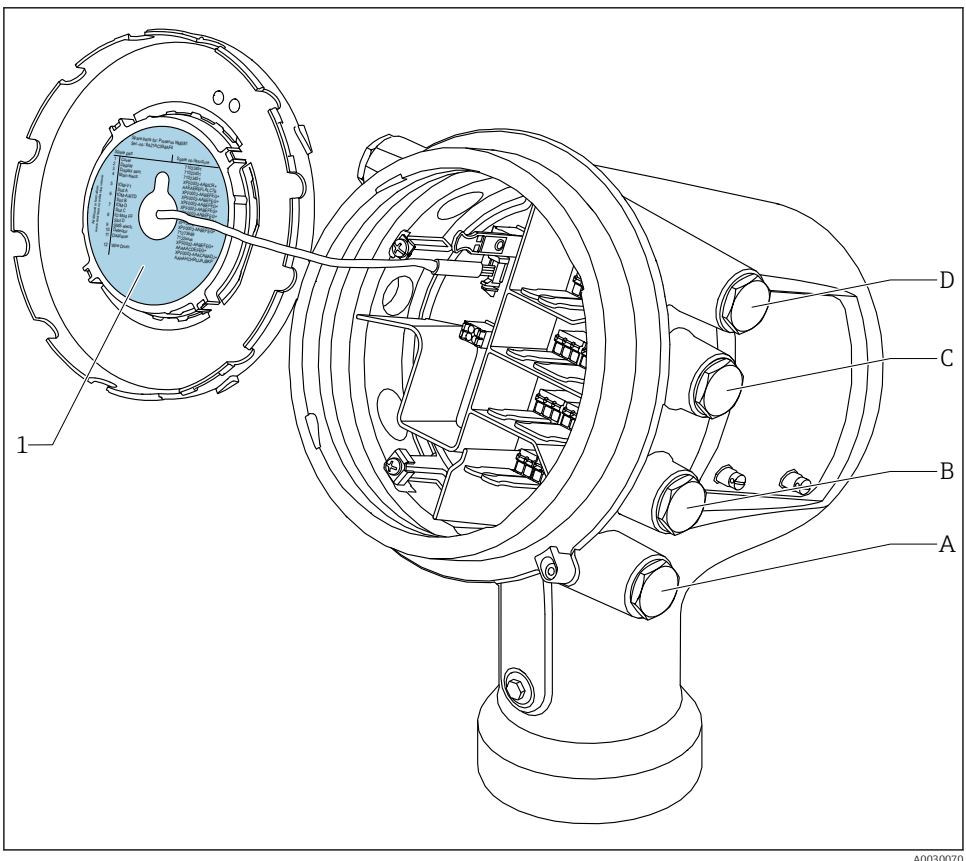

- 1 Nalepka, ki (med drugim) prikazuje module v priključnih mestih od A do D.
- Kabelska uvodnica za priključno mesto A Α
- Kabelska uvodnica za priključno mesto B В
- С Kabelska uvodnica za priključno mesto C
- D Kabelska uvodnica za priključno mesto D

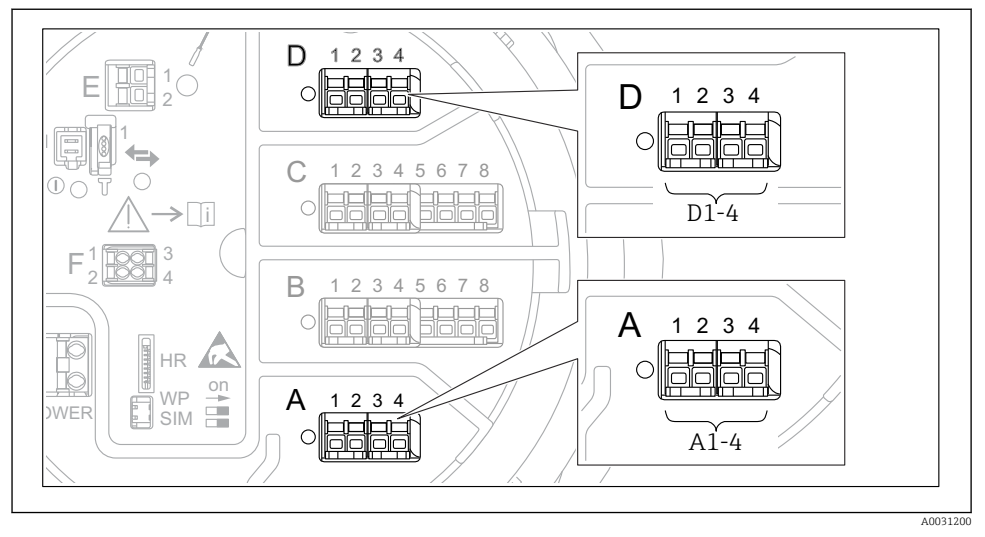

#### 6.1.5 Priključne sponke modulov "Modbus", "V1" in "WM550"

Ø Označitev modula "Modbus", "V1" ali "WM550" (primeri); odvisno od izvedbe naprave so ti moduli lahko tudi v priključnem mestu B ali C.

Odvisno od različice naprave je modul "Modbus" in/ali "V1" ali "WM550" lahko tudi v drugem priključnem mestu prostora s priključki. V meniju za posluževanje so vmesniki "Modbus" in "V1" ali "WM550" označeni z ustreznim priključnim mestom in s priključnimi sponkami tega priključnega mesta: **A1-4**, **B1-4**, **C1-4**, **D1-4**.

#### Sponke modula "Modbus"

Označitev modula v meniju za posluževanje: **Modbus X1-4**; (X = A, B, C ali D) ■ X1<sup>1)</sup>

- Oznaka sponke: S
- Opis: oplet kabla, povezan z ozemljitvijo prek kondenzatorja
- X2<sup>1)</sup>
  - Oznaka sponke: 0 V
  - Opis: skupna referenca
- X3 <sup>1)</sup>
  - Oznaka sponke: B-
  - Opis: neinvertirani signalni vod
- X4<sup>1</sup>
  - Oznaka sponke: A+
  - Opis: invertirani signalni vod

<sup>1) &</sup>quot;X" tukaj označuje enega od priključnih mest "A", "B", "C" ali "D".

### Sponke modulov "V1" in "WM550"

Označitev modula v meniju za posluževanje: V1 X1-4 ali WM550 X1-4; (X = A, B, C ali D)

- X1<sup>2)</sup>
  - Oznaka sponke: S
  - Opis: oplet kabla, povezan z ozemljitvijo prek kondenzatorja
- X2 <sup>1</sup>)
  - Oznaka sponke: -
  - Opis: ni povezano
- X3 <sup>1)</sup>
  - Oznaka sponke: B-
  - Opis: signal zanke protokola -
- X4<sup>1)</sup>
  - Oznaka sponke: A+
  - Opis: signal zanke protokola +

<sup>2) &</sup>quot;X" tukaj označuje enega od priključnih mest "A", "B", "C" ali "D".

#### 6.1.6 Priključitev analognega vhodno/izhodnega modula - pasivni način

- 📮 🔹 V pasivnem načinu napajalno napetost za komunikacijski vod zagotavlja zunanji vir.
- Vezava mora biti izvedena skladno s predvidenim načinom delovanja analognega vhodno/izhodnega modula; glejte spodnje risbe.
  - Za signal 4...20mA morate uporabiti kabel z opletom.

### "Operating mode" = "4..20mA output" ali "HART slave +4..20mA output"

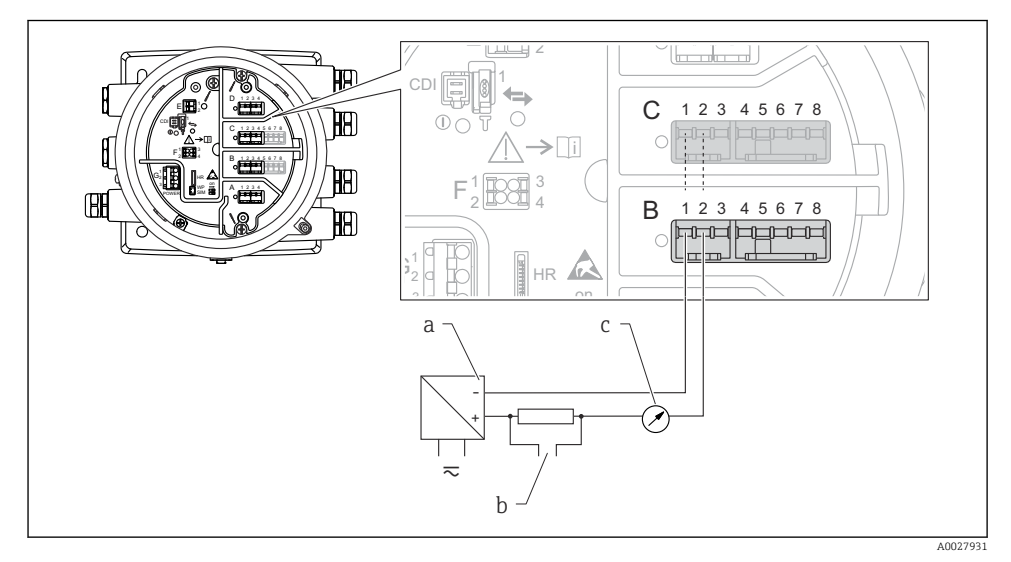

Pasivna uporaba analognega vhodno/izhodnega modula v izhodnem načinu

- a Napajanje
- b HART izhodni signal
- c Ovrednotenje analognega signala

#### \_4 4 Ð Y 0 2345678 1 С HB **>**[i] HA) 0 В 1 2 3 4 5 6 7 8 **H**A) 1 а b 10 $\overline{\sim}$ A0027933

#### "Operating mode" = "4..20mA input" ali "HART master+4..20mA input"

- 🗷 8 Pasivna uporaba analognega vhodno/izhodnega modula v vhodnem načinu
- a Napajanje
- b Zunanja naprava s 4...20 mA in/ali HART izhodnim signalom

### "Operating mode" = "HART master"

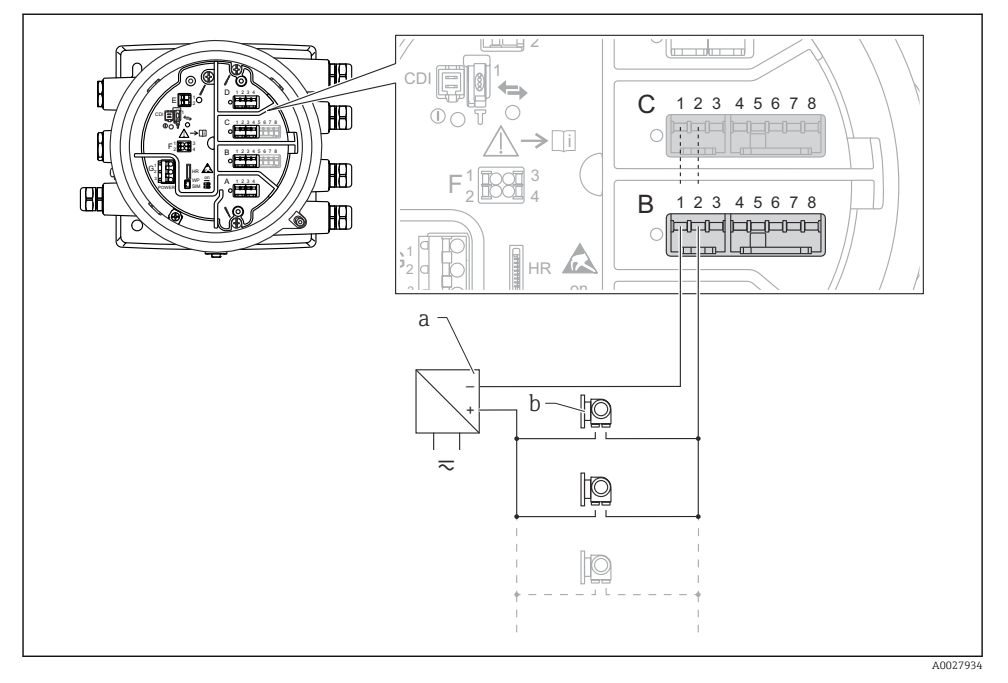

🗉 9 Pasivna uporaba analognega vhodno/izhodnega modula v načinu HART master

- a Napajanje
- b Do 6 zunanjih naprav s HART signalnim izhodom

#### 6.1.7 Priključitev analognega vhodno/izhodnega modula - aktivni način

- V aktivnem načinu napajalno napetost za komunikacijski vod zagotavlja sama naprava. Zunanje napajanje ni potrebno.
  - Vezava mora biti izvedena skladno s predvidenim načinom delovanja analognega vhodno/izhodnega modula; glejte spodnje risbe.
  - Za signal 4...20mA morate uporabiti kabel z opletom.
- 📭 🔹 Največja poraba toka povezanih naprav HART: 24 mA
  - (tj. 4 mA na napravo, če je povezanih 6 naprav).
  - Izhodna napetost modula Ex-d: 17.0 V@4 mA do 10.5 V@22 mA
  - Izhodna napetost modula Ex-ia: 18.5 V@4 mA do 12.5 V@22 mA

### "Operating mode" = "4..20mA output" ali "HART slave +4..20mA output"

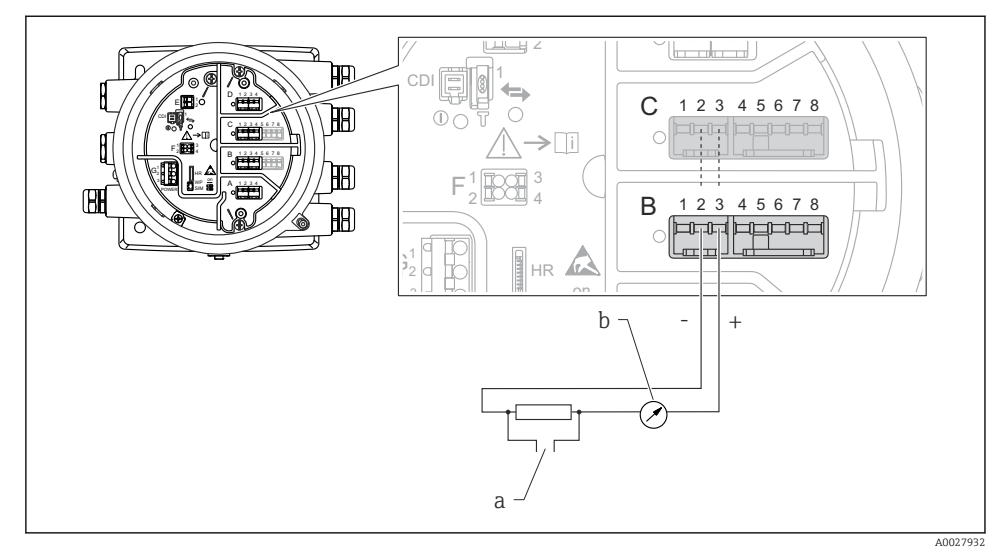

🖻 10 🛛 Aktivna uporaba analognega vhodno/izhodnega modula v izhodnem načinu

- a HART izhodni signal
- b Ovrednotenje analognega signala

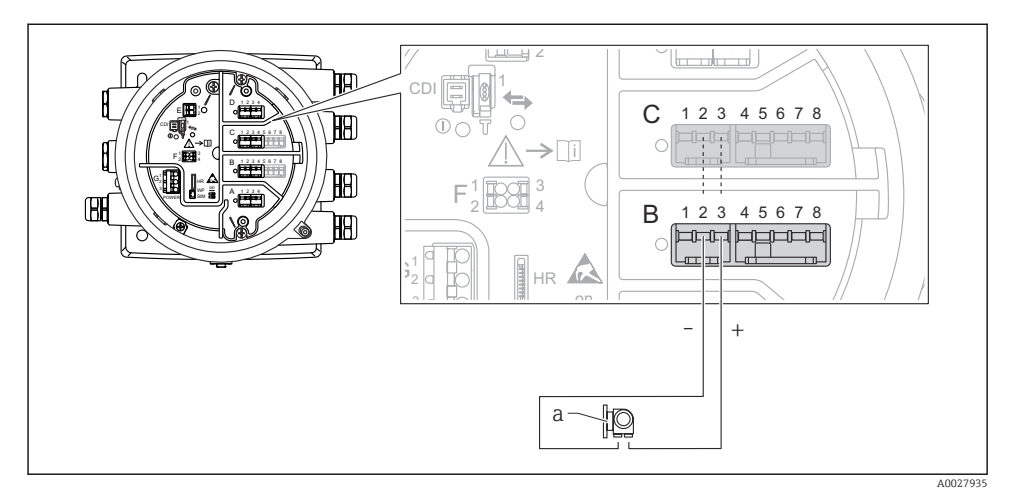

#### "Operating mode" = "4..20mA input" ali "HART master+4..20mA input"

- 🗉 11 Aktivna uporaba analognega vhodno/izhodnega modula v vhodnem načinu
- a Zunanja naprava s 4...20 mA in/ali HART izhodnim signalom

#### "Operating mode" = "HART master"

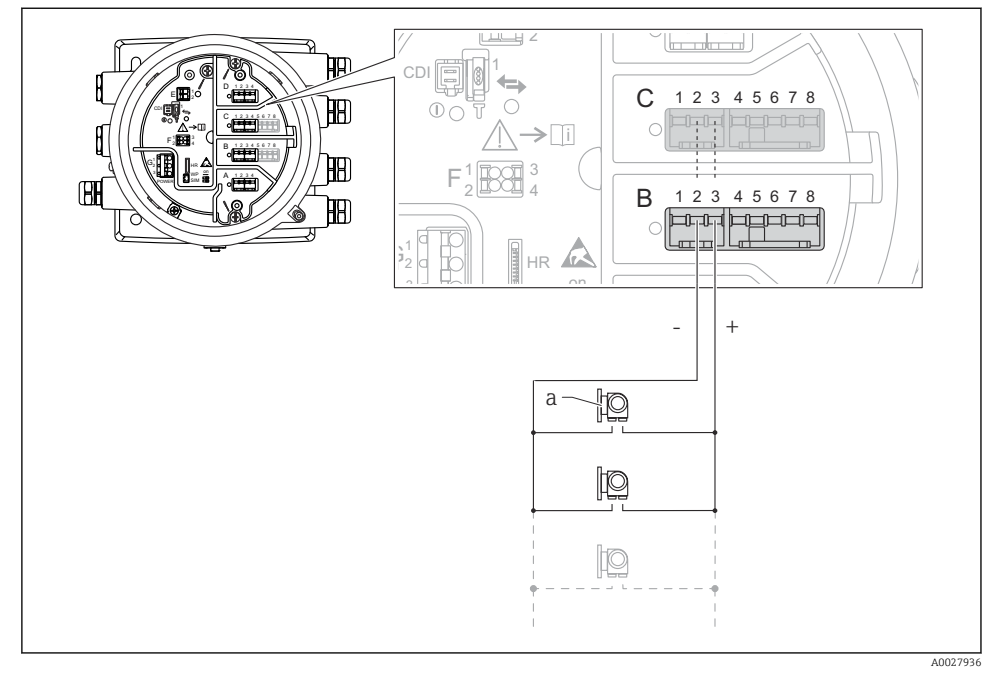

🖻 12 Aktivna uporaba analognega vhodno/izhodnega modula v načinu HART master

a Do 6 zunanjih naprav s HART signalnim izhodom

Največja poraba toka povezanih naprav HART je 24 mA (tj. 4 mA na napravo, če je povezanih 6 naprav).

ĭ

### 6.1.8 Priključitev RTD

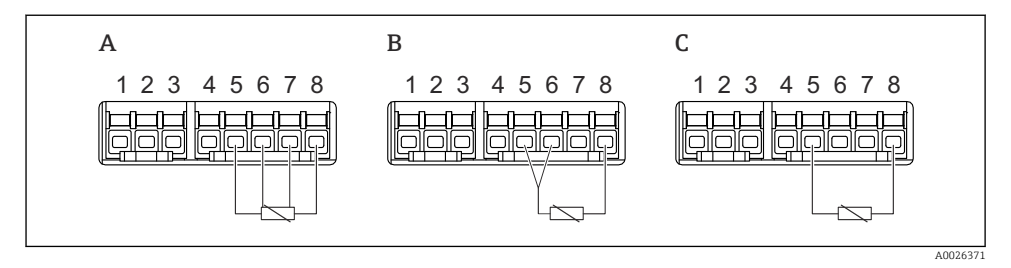

- A 4-žična vezava RTD
- B 3-žična vezava RTD
- C 2-žična vezava RTD

Za priključitev senzorja RTD morate uporabiti opleten kabel.

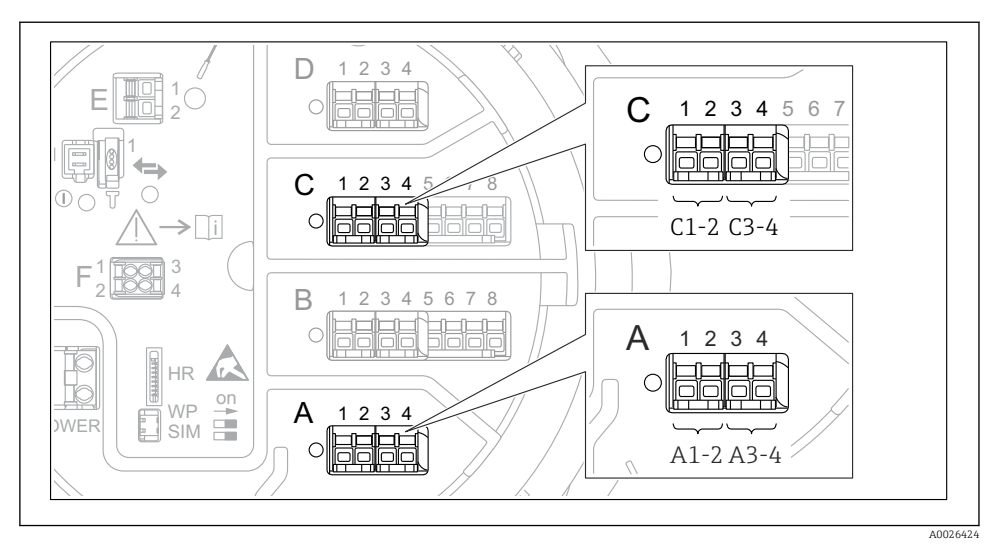

### 6.1.9 Sponke digitalnega vhodno/izhodnega modula

I3 Označitev digitalnih vhodov ali izhodov (primeri)

- Vsak digitalni vhodno/izhodni modul ima dva digitalna vhoda ali izhoda.
- Vsak vhod in izhod je v meniju za posluževanje označen s pripadajočim priključnim mestom in z dvema sponkama tega priključnega mesta. A1-2 tako npr. označuje sponki 1 in 2 v priključnem mestu A. Enako velja za priključna mesta B, C in D, če vsebujejo digitalni vhodno/izhodni modul.
- Za vsak tak par sponk je v meniju za posluževanje mogoče izbrati enega od naslednjih načinov delovanja:
  - Disable (onemogočeno)
  - Passive Output (pasivni izhod)
  - Passive Input (pasivni vhod)
  - Active Input (aktivni vhod)

## 6.2 Zahteve za priključitev

### 6.2.1 Specifikacije kabla

#### Priključne sponke

#### Presek vodnikov 0.2 do 2.5 mm<sup>2</sup> (24 do 13 AWG)

Velja za sponke s funkcijo: signal in električno napajanje

- Vzmetne priključne sponke (NMx8x-xx1...)
- Vijačne priključne sponke (NMx8x-xx2...)

### Maks. presek vodnikov 2.5 mm<sup>2</sup> (13 AWG)

Velja za sponke s funkcijo: ozemljitvena sponka in priključni prostor

### Maks. presek vodnikov 4 mm<sup>2</sup> (11 AWG)

Velja za sponke s funkcijo: ozemljitvena sponka na ohišju

### Napajalni vod

Za napajanje zadostuje standardni instalacijski kabel.

### Signalni vodniki analognih V/I

Opleten kabel morate uporabiti za:

- signalne vodnike 4 do 20 mA,
- priklop senzorja RTD.

#### Signalni vodniki digitalnih V/I

- Pri relejih vam priporočamo uporabo opletenega kabla.
- Upoštevajte ozemljitveni koncept postroja.

#### Komunikacijski vodnik HART

Za komunikacijo z uporabo HART protokola priporočamo kabel z opletom. Upoštevajte ozemljitveni koncept postroja.

#### Komunikacijski vodnik Modbus

- Upoštevajte pogoje za kable po TIA-485-A, Telecommunications Industry Association.
- Dodatni pogoji: uporabite kabel z opletom.

#### Komunikacijski vodnik V1

- Sukana parica, kabel z opletom ali brez njega
- Upornost enega kabla:  $\leq 120 \Omega$
- Kapacitivnost med vodnikoma:  $\leq 0.3~\mu F$

#### Komunikacijski vodnik WM550

- Sukana parica, kabel brez opleta
- Minimalni presek 0.5 mm<sup>2</sup> (20 AWG)
- Največja skupna upornost kabla:  $\leq 250 \ \Omega$
- Kabel z majhno kapacitivnostjo

## 6.3 Zagotovitev stopnje zaščite

Da zagotovite specificirano stopnjo zaščite, po električni vezavi naredite tole:

- 1. Preverite, ali so tesnila ohišja čista in pravilno nameščena. Tesnila po potrebi posušite, očistite ali zamenjajte.
- 2. Privijte vse vijake ohišja in navojne pokrove.
- 3. Trdno privijte kabelske uvodnice.
- 4. Da vlaga ne bo vdrla skozi uvod kabla, kabel pred uvodom upognite navzdol ("odkapnik").

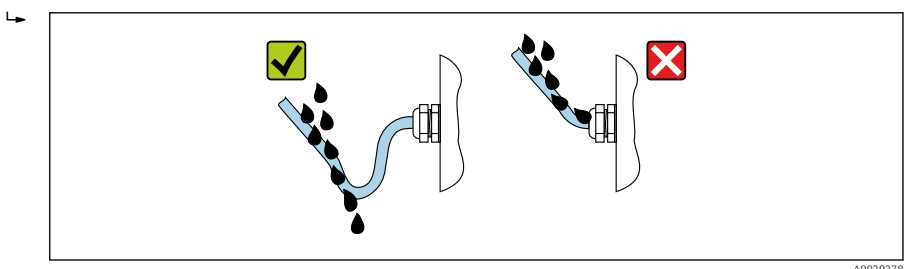

5. Vstavite slepe čepe, ki ustrezajo varnostnemu razredu naprave (npr. Ex d/XP).

## 7 Prevzem v obratovanje

## 7.1 Načini posluževanja

### 7.1.1 Posluževanje z uporabo lokalnega displeja

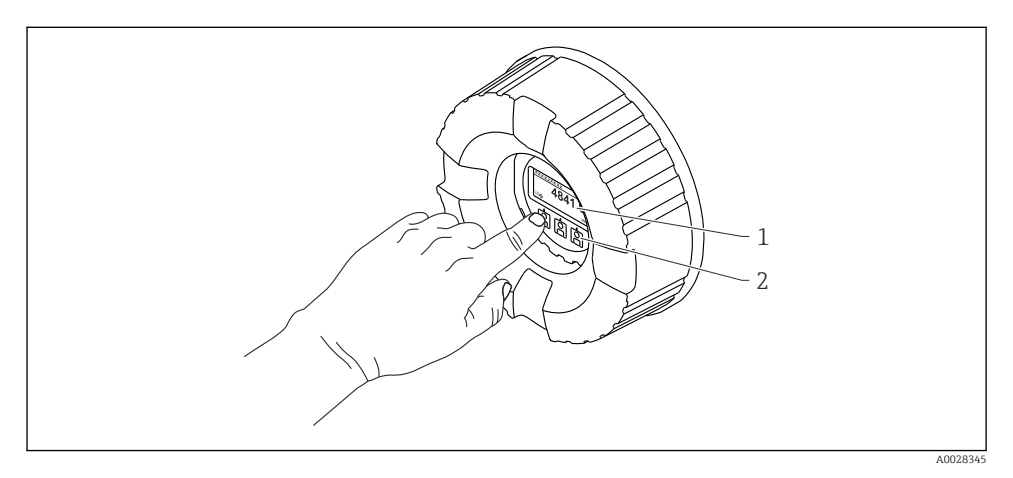

#### 🖻 14 🛛 Displej in posluževalni elementi

- 1 LCD-displej
- 2 Optične tipke z možnostjo posluževanja skozi stekleni pokrov. V primeru uporabe brez steklenega pokrova previdno postavite prst pred optični senzor za aktivacijo tipke. Ne pritiskajte močno.

#### Standardni pogled (prikaz merjenih vrednosti)

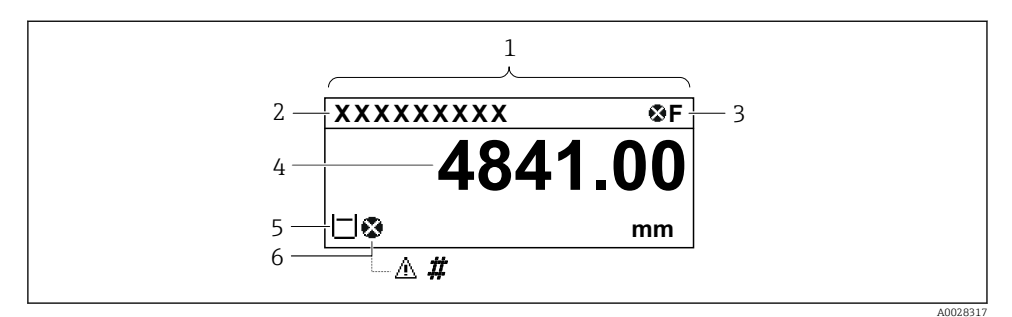

🖻 15 Tipični standardni pogled (prikaz merjenih vrednosti)

- 1 Modul z displejem
- 2 Procesna oznaka naprave
- 3 Statusno območje
- 4 Območje za prikaz merjenih vrednosti
- 5 Območje za prikaz merjenih vrednosti in statusnih simbolov
- 6 Simbol statusa merjene veličine

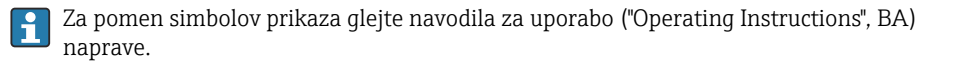

#### Funkcijske tipke v standardnem pogledu

| Tipka                                   | Pomen                                                                                                    |
|-----------------------------------------|----------------------------------------------------------------------------------------------------|
| ▲ ▲ ● ■ ■ ■ ■ ■ ■ ■ ■ ■ ■ ■ ■ ■ ■ ■ ■ ■ | <ul><li>Tipka Enter</li><li>Kratek pritisk tipke odpre meni za posluževanje.</li><li>Pritisk tipke za 2 s odpre kontekstni meni.</li></ul> |

#### Navigacijski pogled (meni za posluževanje)

Za dostop do menija za posluževanje (navigacije) naredite tole:

- 1. V standardnem pogledu pritisnite in držite **E** vsaj dve sekundi.
  - 🛏 Odpre se kontekstni meni.
- 2. Izberite **Keylock off** v kontekstnem meniju in potrdite s pritiskom na **E**.
- 3. Za dostop do menija za posluževanje ponovno pritisnite E.

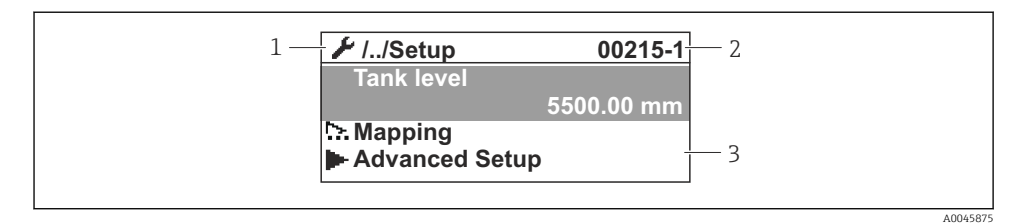

🖻 16 Navigacijski pogled

- 1 Trenutni podmeni ali čarovnik
- 2 Koda za hitri dostop
- 3 Območje prikaza za navigacijo

#### 7.1.2 Posluževanje z uporabo servisnega vmesnika in programa FieldCare/ DeviceCare

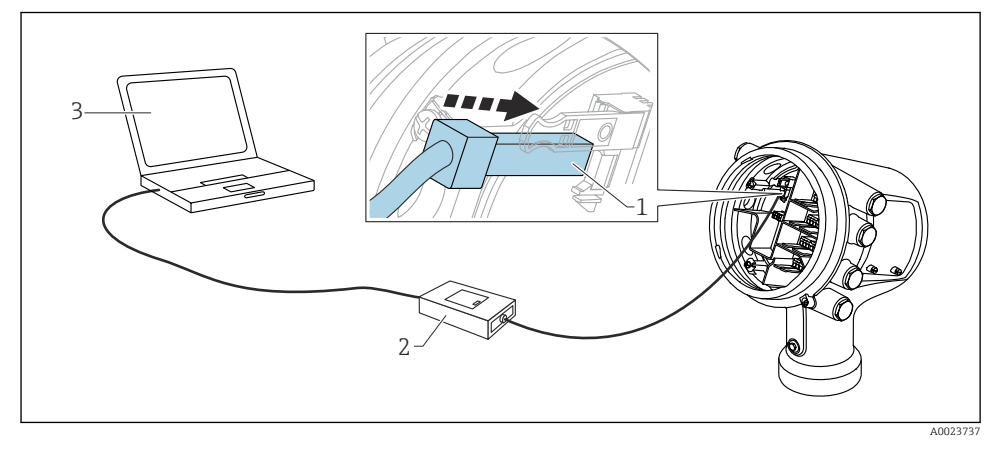

- 🖻 17 Posluževanje z uporabo servisnega vmesnika
- 1 Servisni vmesnik (CDI = Endress+Hauser Common Data Interface)
- 2 Commubox FXA291
- 3 Računalnik s posluževalnim orodjem "FieldCare" ali "DeviceCare" in "CDI Communication FXA291" COM DTM

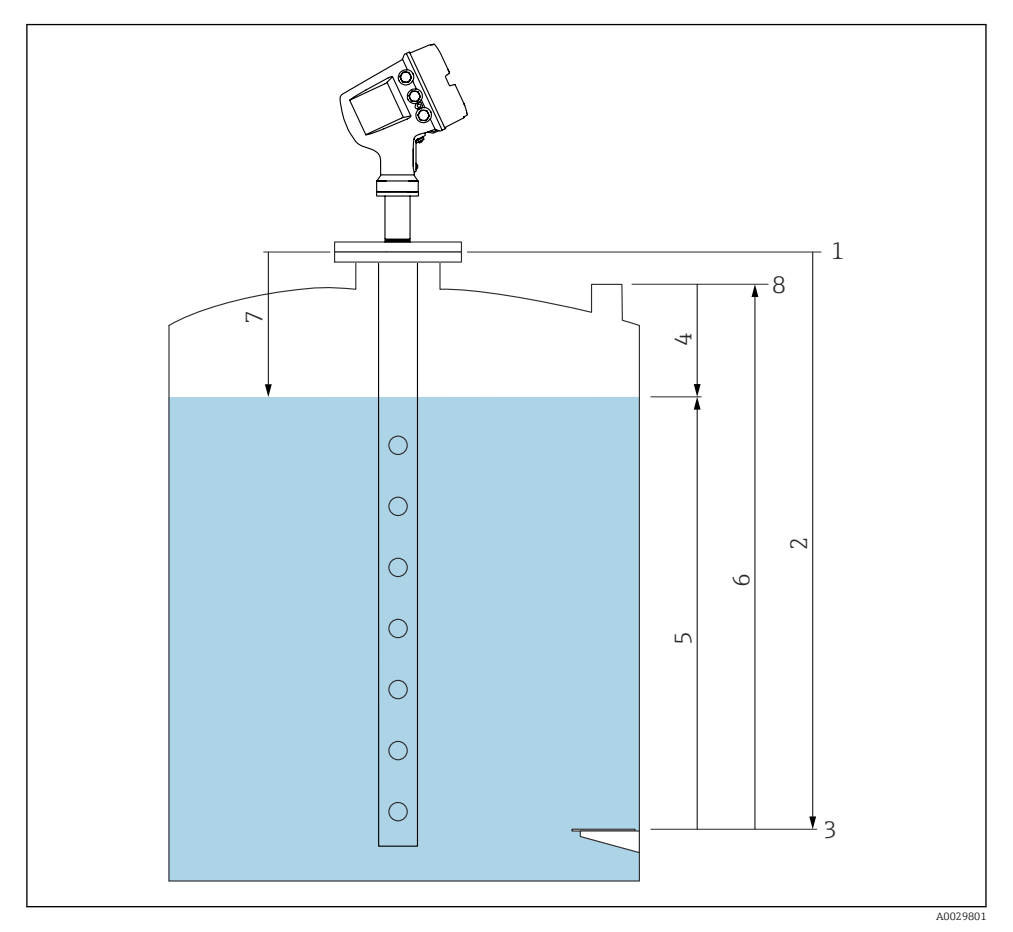

## 7.2 Izrazi, povezani z meritvami v rezervoarjih

🖻 18 🛛 Izrazi, povezani z radarskimi meritvami v rezervoarjih

- 1 Referenčna višina za meritve
- 2 Empty
- 3 Reperna (višinska) plošča
- 4 Tank ullage
- 5 Tank level
- 6 Tank reference height
- 7 Distance
- 8 Referenca za meritve s palico

## 7.3 Začetne nastavitve

### 7.3.1 Nastavitev jezika uporabniškega vmesnika

### Nastavitev jezika uporabniškega vmesnika z uporabo modula z displejem

- 1. V standardnem pogledu () pritisnite "E". Če je potrebno, izberite **Keylock off** v kontekstnem meniju in ponovno pritisnite "E".
- 2. Odprite Language in izberite jezik uporabniškega vmesnika.

### Nastavitev jezika uporabniškega vmesnika z uporabo posluževalnega orodja (npr. FieldCare)

- **1.** Odprite: Setup  $\rightarrow$  Advanced setup  $\rightarrow$  Display  $\rightarrow$  Language
- 2. Izberite jezik uporabniškega vmesnika.

i

Ta nastavitev velja samo za jezik modula z displejem. Če želite nastaviti jezik vmesnika posluževalnega orodja, uporabite funkcijo za nastavitev jezika programske opreme FieldCare ali DeviceCare.

#### 7.3.2 Nastavitev ure za merjenje dejanskega časa

### Nastavitev ure za merjenje dejanskega časa prek modula z displejem

- **1.** Odprite: Setup  $\rightarrow$  Advanced setup  $\rightarrow$  Date / time  $\rightarrow$  Set date
- 2. S temi parametri nastavite datum in uro za merjenje dejanskega časa: **Year**, **Month**, **Day**, **Hour**, **Minutes**.

### Nastavitev ure za merjenje dejanskega časa s posluževalnim orodjem (npr. FieldCare)

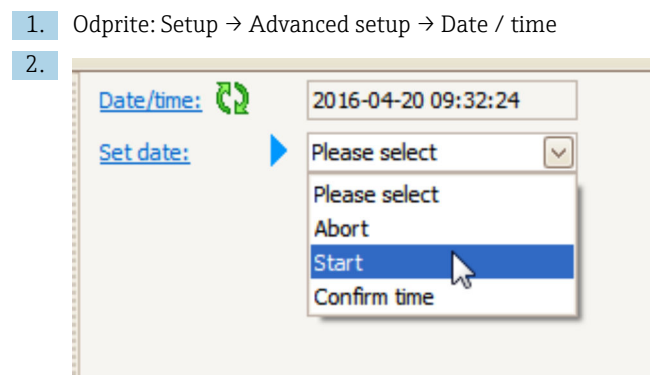

Pojdite na Set date in izberite Start.

| 3. | Date/time: 🔇 | 2016-04-20 09:34:25 |
|----|--------------|---------------------|
|    | Set date: ?  | Please select       |
|    | Year:        | 2016                |
|    | Month:       | 4                   |
|    | Day:         | 20                  |
|    | Hour:        | 9                   |
|    | Minute:      | 34                  |

Nastavite datum in čas s temi parametri: Year, Month, Day, Hour, Minutes.

| 4. | Date/time: 🔇 | 2016-04-20 09:35:49    |              |
|----|--------------|------------------------|--------------|
|    | Set date: ?  | Please select          | $\checkmark$ |
|    | Year:        | Please select<br>Abort |              |
|    | Month:       | Start                  |              |
|    | Day:         | Confirm time           |              |
|    | Hour:        |                        | 9            |
|    | Minute:      |                        | 34           |

Pojdite na Set date in izberite Confirm time.

🕒 Ura za merjenje dejanskega časa je nastavljena na trenutni datum in čas.

## 7.4 Nastavitev radarske meritve

## 7.4.1 Osnovne nastavitve

| Podmeni: Setup                                                                                                    |                                                                                                    |  |  |
|----------------------------------------------------------------------------------------------------|----------------------------------------------------------------------------------------------------|--|--|
| Parameter                                                                                                    | Pomen/dejanje                                                                                                    |  |  |
| Device tag                                                                                                    | Določite ime za identifikacijo merilne točke v postroju.                                                                                                    |  |  |
| Units preset                                                                                                    | Izberite nabor enot za dolžino, tlak in temperaturo.                                                                                                    |  |  |
| Tube diameter                                                                                                    | Vnesite premer umiritvene cevi.                                                                                                    |  |  |
| Empty                                                                                                    | Vnesite razdaljo od spodnjega roba prirobnice naprave do reperne (višinske) plošče.                                                                                                    |  |  |
| Tank level                                                                                                    | Prikaže izmerjeni nivo. Preverite, ali se prikazana vrednost ujema z dejanskim nivojem.                                                                                                    |  |  |
| Set level         Za korekturo konstantnega odmika izmerjenega nivoja:           Če se prikazani nivo ne ujema z dejanskim nivojem: vnesite dejanski nivo v ta parameter izmerjenega nivoja se nato uporabi samodejno. |                                                                                                    |  |  |
|                                                                                                    | Parameter <b>Set level</b> lahko uporabite za kompenzacijo konstantne napake pri meritvah nivoja.<br>Če želite odpraviti napake zaradi interferenčnih odbojev, uporabite funkcijo za odstranjevanje<br>motilnih odbojev (mapiranje). |  |  |

## 7.4.2 Odstranjevanje motilnih odbojev (mapiranje)

| Podmeni: Setup                                                                       |                                                                                                    |  |
|--------------------------------------------------------------------------------------|----------------------------------------------------------------------------------------------------|--|
| Parameter                                                                            | Pomen/dejanje                                                                                                    |  |
| Distance                                                                             | Prikaže se izmerjena razdalja od spodnjega roba prirobnice naprave do gladine medija. Preverite, ali je ta vrednost pravilna.                                                                                                    |  |
| Confirm distance                                                                     | Določite, ali se izmerjena razdalja ujema z dejansko razdaljo.                                                                                                    |  |
| Present mapping         Določa razdaljo, do katere je bila posneta mapirna krivulja. |                                                                                                    |  |
| Mapping end point                                                                    | Vidno samo pri <b>Confirm distance = Manual map</b> .<br>Določa, do katere razdalje bo posneta nova mapirna krivulja.<br>Odvisno od izbire pod <b>Confirm distance</b> je v tem parametru že vnaprej nastavljena ustrezna<br>vrednost. Te vrednosti običajno ni treba spreminjati. |  |
| Record map                                                                           | Vidno samo pri <b>Confirm distance = Manual map</b> .<br>Izberite <b>Record map</b> . Začne se snemanje nove mapirne krivulje.                                                                                                    |  |

## 7.5 Nastavitev vhodov

### 7.5.1 Nastavitev vhodov HART

#### Povezovanje in naslavljanje naprav HART

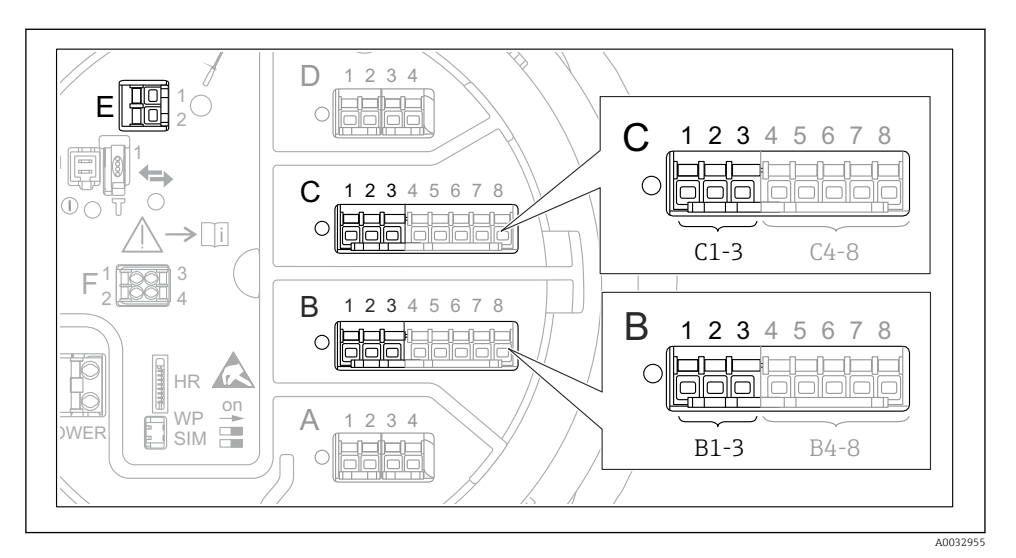

🕑 19 Možne sponke za vhode HART

- B Analogni vhodno/izhodni modul v priključnem mestu B (razpoložljivost je odvisna od izvedbe naprave)
- C Analogni vhodno/izhodni modul v priključnem mestu C (razpoložljivost je odvisna od izvedbe naprave)
- *E* HART Ex je izhod (na voljo je pri vseh izvedbah naprave)

Preden naprave HART povežete z napravo Micropilot NMR8x, morajo biti nastavljene in dodeliti jim morate enoličen naslov HART prek njihovega uporabniškega vmesnika<sup>3)</sup>.

| Podmeni: Setup $\rightarrow$ Advanced setup $\rightarrow$ Input/output $\rightarrow$ Analog I/O |                                                                                                    |  |
|-------------------------------------------------------------------------------------------------|----------------------------------------------------------------------------------------------------|--|
| Parameter                                                                                       | Pomen/dejanje                                                                                                    |  |
| Operating mode                                                                                  | <ul> <li>Izberite:</li> <li>HART master+420mA input, če je v to zanko povezana samo ena naprava HART. V tem primeru lahko poleg signala HART uporabljate tudi 4-20 mA signal.</li> <li>HART master, če je v to zanko povezanih do 6 naprav HART.</li> </ul> |  |

<sup>3)</sup> Programska oprema trenutno ne podpira naprav HART z naslovom 0 (nič).

| Podmeni: Setup $\rightarrow$ Advanced setup $\rightarrow$ Input/output $\rightarrow$ HART devices $\rightarrow$ HART Device(s) <sup>1) 2)</sup> |                                                                                                    |  |
|----------------------------------------------------------------------------------------------------|----------------------------------------------------------------------------------------------------|--|
| Parameter                                                                                                    | Pomen/dejanje                                                                                                    |  |
| Output pressure                                                                                                    | <ul> <li>Če naprava meri tlak, izberite, katera od spremenljivk HART ga predstavlja (PV, SV, TV ali QV).</li> <li>Sicer pustite tovarniško nastavitev: No value</li> </ul>                     |  |
| Output density                                                                                                    | <ul> <li>Če naprava meri gostoto, izberite, katera od spremenljivk HART jo predstavlja (PV, SV, TV ali QV).</li> <li>Sicer pustite tovarniško nastavitev: No value</li> </ul>                  |  |
| Output temperature                                                                                                    | <ul> <li>Če naprava meri temperaturo, izberite, katera od spremenljivk HART jo predstavlja (PV, SV, TV ali QV).</li> <li>Sicer pustite tovarniško nastavitev: No value</li> </ul>              |  |
| Output vapor<br>temperature                                                                                                    | <ul> <li>Če naprava meri temperaturo plinske faze, izberite, katera od spremenljivk HART jo predstavlja (PV, SV, TV ali QV).</li> <li>Sicer pustite tovarniško nastavitev: No value</li> </ul> |  |
| Output level                                                                                                    | <ul> <li>Če naprava meri nivo, izberite, katera od spremenljivk HART ga predstavlja (PV, SV, TV ali QV).</li> <li>Sicer pustite tovarniško nastavitev: No value</li> </ul>                     |  |

1) 2)

Obstaja "HART Device(s)" za vsako povezano napravo HART. To nastavitev lahko preskočite za povezane naprave Prothermo NMT5xx in NMT8x ali Micropilot FMR5xx, ker se pri teh napravah samodejno določi tip merjene veličine.

#### 7.5.2 Nastavitev vhodov 4-20 mA

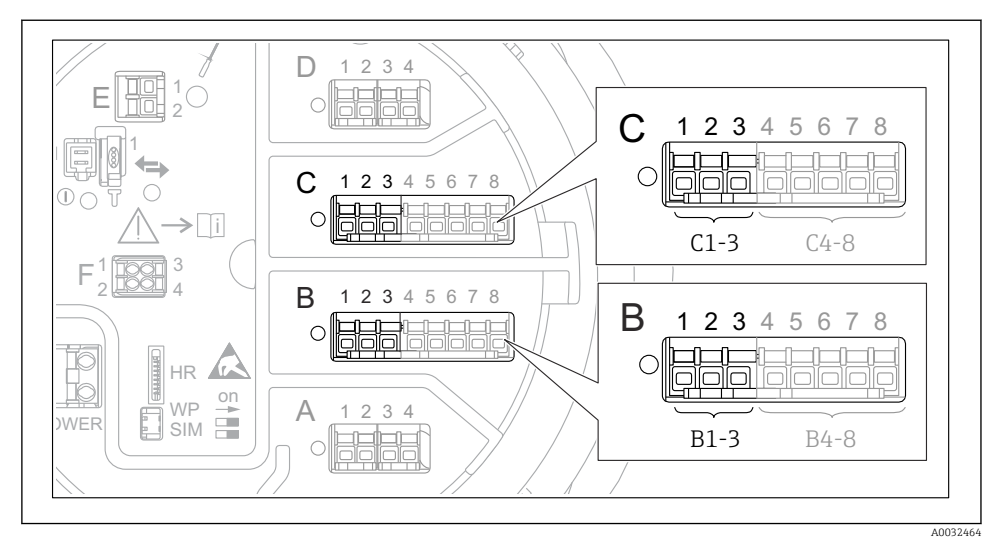

20 Možna mesta analognih vhodno/izhodnih modulov, ki jih lahko uporabljate kot vhod 4-20 mA. Od kataloške kode je odvisno, kateri od modulov je dejansko vgrajen.

| Podmeni: Setup $\rightarrow$ Advanced setup $\rightarrow$ Input/output $\rightarrow$ Analog I/O <sup>1)</sup> |                                                                                          |  |
|----------------------------------------------------------------------------------------------------|------------------------------------------------------------------------------------------|--|
| Parameter                                                                                                    | Pomen/dejanje                                                                            |  |
| Operating mode                                                                                                | Izberite 420mA input ali HART master+420mA input                                         |  |
| Process variable         Izberite, katero procesno spremenljivko prenaša povezana naprava.                    |                                                                                          |  |
| Analog input 0% value                                                                                         | Določite, katera vrednost procesne spremenljivke ustreza vhodnemu toku 4 mA.             |  |
| Analog input 100% value         Določite, katera vrednost procesne spremenljivke ustreza vhodnemu toku 20 mA. |                                                                                          |  |
| Process value                                                                                                 | Preverite, ali se prikazana vrednost ujema z dejansko vrednostjo procesne spremenljivke. |  |

1) Obstaja "Analog I/O" za vsak analogni vhodno/izhodni modul naprave.

Micropilot NMR84

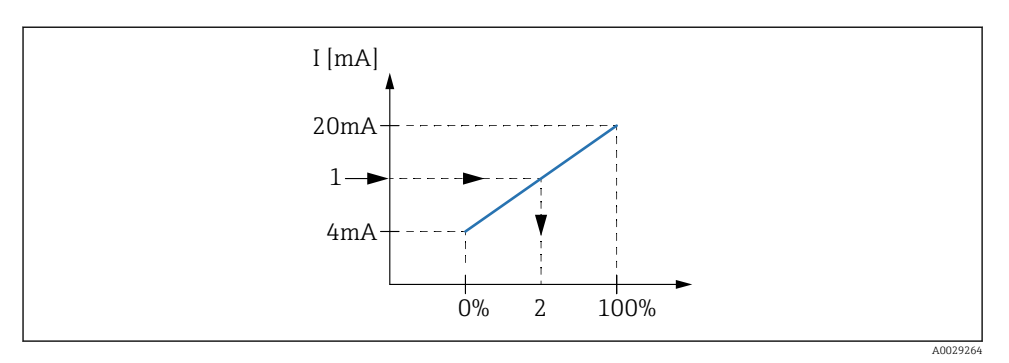

- 🖻 21 Skaliranje 4-20 mA vhoda na procesno spremenljivko
- 1 Input value in mA
- 2 Process value

#### 7.5.3 Nastavitev povezanega RTD

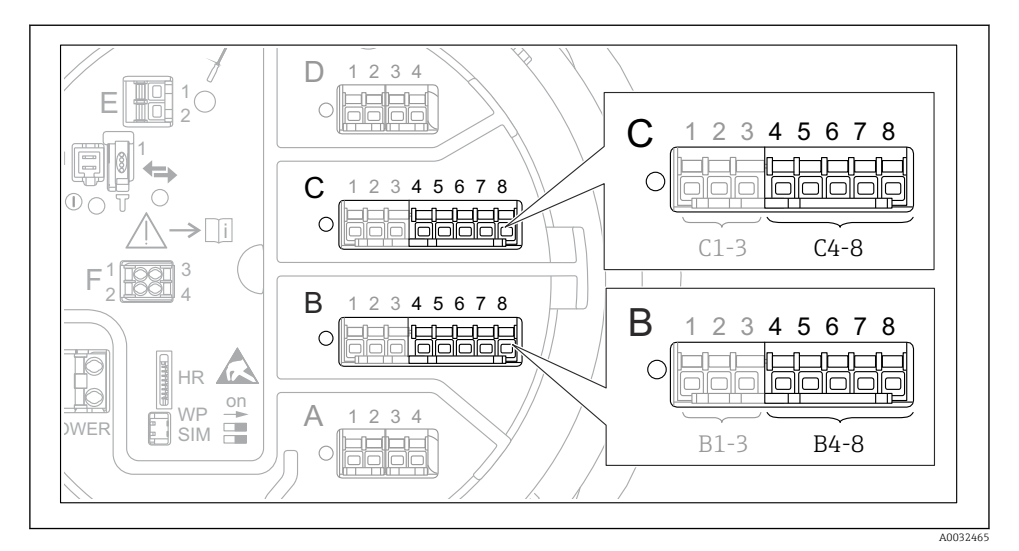

☑ 22 Možna mesta analognih vhodno/izhodnih modulov, na katera je mogoče povezati RTD. Od kataloške kode je odvisno, kateri od modulov je dejansko vgrajen.

| Podmeni: Setup $\rightarrow$ Advanced setup $\rightarrow$ Input/output $\rightarrow$ Analog IP |                                                                    |  |
|------------------------------------------------------------------------------------------------|--------------------------------------------------------------------|--|
| Parameter Pomen/dejanje                                                                        |                                                                    |  |
| RTD type                                                                                       | Določite tip povezanega RTD.                                       |  |
| RTD connection type                                                                            | Določite vrsto povezave RTD (2-, 3- ali 4-žična).                  |  |
| Input value                                                                                    | Preverite, ali se prikazana vrednost ujema z dejansko temperaturo. |  |
| Minimum probe temperature                                                                      | Določite najmanjšo dovoljeno temperaturo povezanega RTD.           |  |
| Maximum probe temperature                                                                      | Določite največjo dovoljeno temperaturo povezanega RTD.            |  |
| Probe position                                                                                 | Vnesite mesto vgradnje RTD (merjeno od reperne (višinske) plošče). |  |

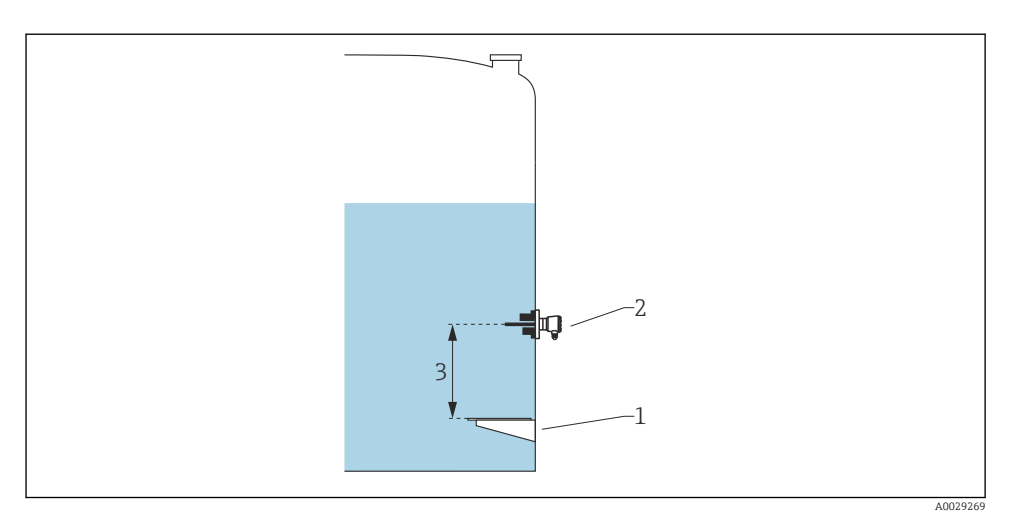

- Reperna (višinska) plošča RTD 1
- 2
- 3 Probe position

#### 7.5.4 Nastavitev digitalnih vhodov

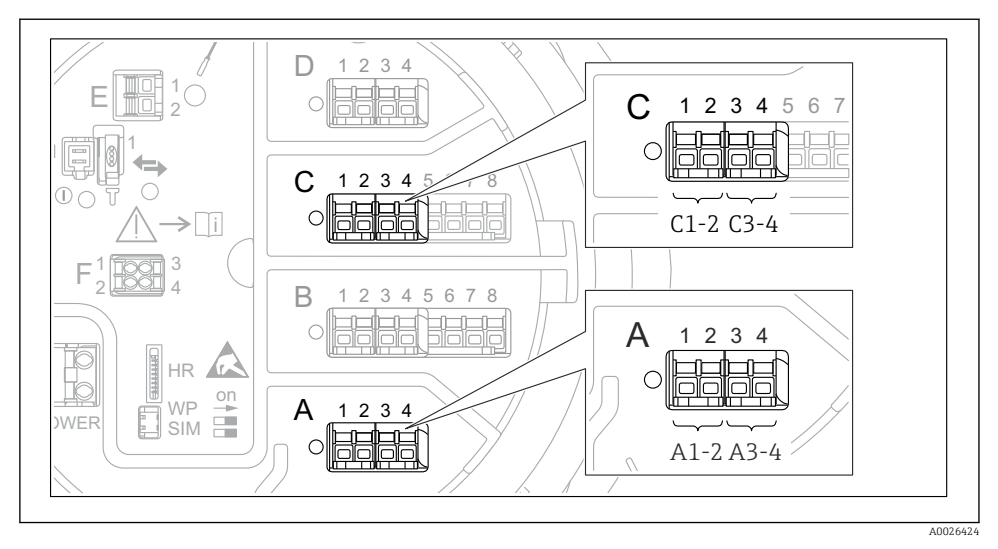

23 Možna mesta digitalnih vhodno/izhodnih modulov (primeri); kataloška koda določa število in mesto digitalnih vhodnih modulov.

Obstaja **Digital Xx-x** za vsak digitalni vhodno/izhodni modul naprave. "X" označuje priključno mesto v prostoru s priključki, "x-x" pa sponke tega priključnega mesta. Najpomembnejša parametra tega podmenija sta **Operating mode** in **Contact type**.

| Podmeni: Setup $\rightarrow$ Advanced setup $\rightarrow$ Input/output $\rightarrow$ Digital Xx-x |                                                                                                    |  |
|---------------------------------------------------------------------------------------------------|----------------------------------------------------------------------------------------------------|--|
| Parameter                                                                                         | Pomen/dejanje                                                                                                    |  |
| Operating mode                                                                                    | <ul> <li>Izberite način delovanja (glejte spodnji diagram).</li> <li>Input passive<br/>Modul DIO meri napetost zunanjega vira. Odvisno od stanja zunanjega stikala je ta napetost<br/>enaka 0 (stikalo je razklenjeno) ali pa presega določeno mejno napetost (stikalo je sklenjeno). Ti<br/>dve stanji predstavljata digitalni signal.</li> <li>Input active<br/>DIO modul zagotavlja napetost in jo uporabi za ugotavljanje, ali je zunanje stikalo sklenjeno ali<br/>razklenjeno.</li> </ul> |  |
| Contact type                                                                                      | Določa, kako se stanje zunanjega stikala preslika v notranja stanja modula DIO (glejte spodnjo tabelo). Notranje stanje digitalnega vhoda je nato mogoče prenesti na digitalni izhod ali pa ga uporabiti za nadzor meritve.                                                                                                    |  |

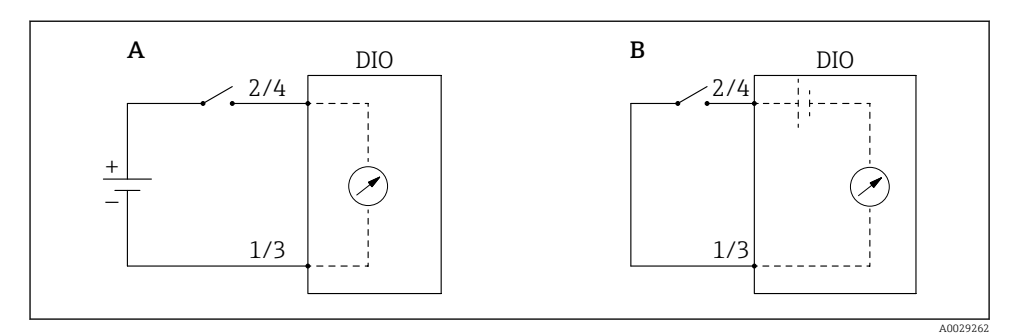

- "Operating mode" = "Input passive" "Operating mode" = "Input active" Α
- В

| Stanje zunanjega stikala       | Notranje stanje modula DIO   |                                |  |
|--------------------------------|------------------------------|--------------------------------|--|
|                                | Contact type = Normally open | Contact type = Normally closed |  |
| Razklenjeno                    | Inactive                     | Active                         |  |
| Sklenjeno                      | Active                       | Inactive                       |  |
| Vedenje v posebnih situacijah: |                              |                                |  |
| Med zagonom                    | Unknown                      | Unknown                        |  |
| Napaka pri meritvi             | Error                        | Error                          |  |

## 7.6 Povezovanje merjenih veličin s spremenljivkami rezervoarja

Merjene veličine morate povezati s spremenljivkami rezervoarja, da jih boste lahko uporabljali za merjenje nivojev v rezervoarju.

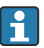

Od aplikacije je odvisno, kateri od tu omenjenih parametrov so relevantni v dani situaciji.

| Podmeni: Setup $\rightarrow$ Advanced setup $\rightarrow$ Application $\rightarrow$ Tank configuration $\rightarrow$ Level |                                         |  |
|----------------------------------------------------------------------------------------------------|-----------------------------------------|--|
| Parameter                                                                                                    | Določa vir te spremenljivke rezervoarja |  |
| Water level source                                                                                                    | Spodnji nivo vode                       |  |

| Podmeni: Setup $\rightarrow$ Advanced setup $\rightarrow$ Application $\rightarrow$ Tank configuration $\rightarrow$ Temperature |                                           |  |
|----------------------------------------------------------------------------------------------------|-------------------------------------------|--|
| Parameter         Določa vir te spremenljivke rezervoarja                                                                        |                                           |  |
| Liquid temp source                                                                                                    | Povprečna ali točkovna temperatura medija |  |
| Air temperature source                                                                                                    | Temperatura zraka, ki obdaja rezervoar    |  |
| Vapor temp source                                                                                                    | Temperatura plinske faze nad medijem      |  |

| Podmeni: Setup $\rightarrow$ Advanced setup $\rightarrow$ Application $\rightarrow$ Tank configuration $\rightarrow$ Pressure |                                         |  |
|----------------------------------------------------------------------------------------------------|-----------------------------------------|--|
| Parameter                                                                                                    | Določa vir te spremenljivke rezervoarja |  |
| P1 (bottom) source                                                                                                    | Spodnji tlak (P1)                       |  |
| P3 (top) source                                                                                                    | Zgornji tlak (P3)                       |  |

## 7.7 Nastavitev alarmov (vrednotenja mejnih vrednosti)

Vrednotenje mejnih vrednosti je mogoče nastaviti za največ 4 spremenljivke rezervoarja. Funkcija vrednotenja mejnih vrednosti sproži alarm, če vrednost preseže zgornjo mejo ali pade pod spodnjo mejo. Mejne vrednosti lahko določi uporabnik.

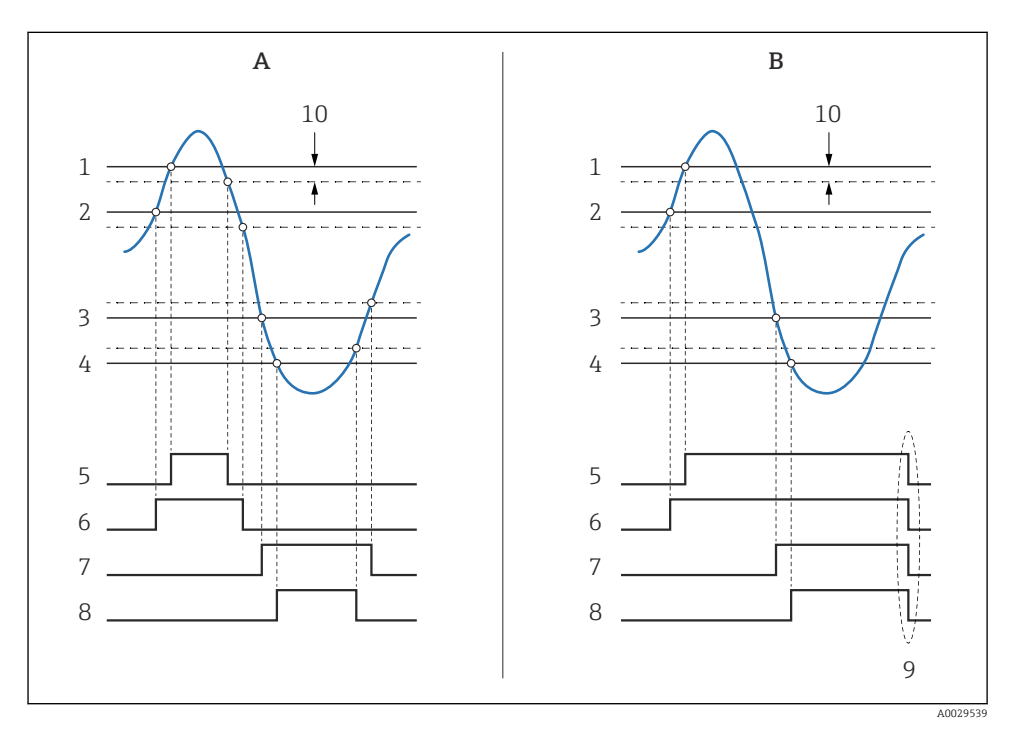

🖻 24 Princip vrednotenja mejnih vrednosti

- A Alarm mode = On
- B Alarm mode = Latching
- 1 HH alarm value
- 2 H alarm value
- 3 L alarm value
- 4 LL alarm value
- 5 HH alarm
- 6 H alarm
- 7 L alarm
- 8 LL alarm
- 9 "Clear alarm" = "Yes" ali izklop-vklop
- 10 Hysteresis

| 7             | - 1    | 1 - 1 - 1:4 - |          |           |        |      |           |
|---------------|--------|---------------|----------|-----------|--------|------|-----------|
| La nastavitev | alarma | aoaente       | ustrezne | vreanosti | spoann | m ba | rametrom: |
|               |        |               |          |           |        |      |           |

| Podmeni: Setup $\rightarrow$ Advanced setup $\rightarrow$ Application $\rightarrow$ Alarm $\rightarrow$ Alarm 1 do 4 |                                                                                                    |
|----------------------------------------------------------------------------------------------------|----------------------------------------------------------------------------------------------------|
| Parameter                                                                                                    | Pomen/dejanje                                                                                                    |
| Alarm mode                                                                                                    | <ul> <li>Off<br/>Alarmi se ne prožijo.</li> <li>On<br/>Alarm ugasne, ko pogoj zanj ni več izpolnjen (ob upoštevanju histereze).</li> <li>Latching<br/>Vsi alarmi ostanejo aktivni, dokler uporabnik ne izbere Clear alarm = Yes.</li> </ul> |
| Alarm value source                                                                                                   | Izberite procesno spremenljivko, za katero se bo preverjalo kršenje mejnih vrednosti.                                                                                                    |
| <ul> <li>HH alarm value</li> <li>H alarm value</li> <li>L alarm value</li> <li>LL alarm value</li> </ul>             | Določite ustrezne mejne vrednosti (glejte zgornji diagram).                                                                                                    |

## 7.8 Nastavitev signalnega izhoda

### 7.8.1 Analogni izhod / izhod 4 do 20 mA

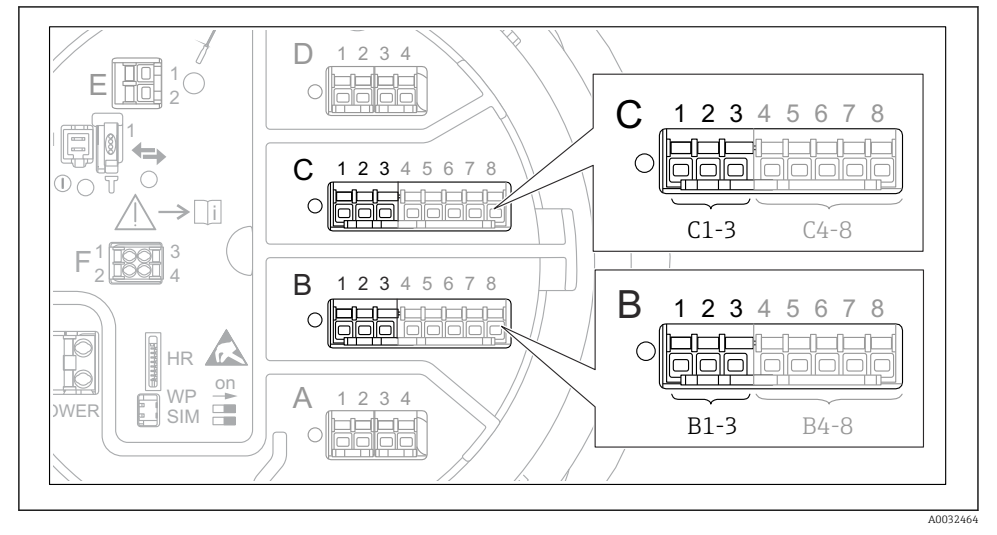

E 25 Možna mesta analognih vhodno/izhodnih modulov, ki jih lahko uporabljate kot izhod 4 do 20 mA. Od kataloške kode je odvisno, kateri od modulov je dejansko vgrajen. Vsak analogni vhodno/izhodni modul naprave je mogoče nastaviti kot analogni izhod 4 do 20 mA. V ta namen dodelite ustrezne vrednosti spodnjim parametrom:

| Setup $\rightarrow$ Advanced setup $\rightarrow$ Input/output $\rightarrow$ Analog I/O |                                                                                   |  |
|----------------------------------------------------------------------------------------|-----------------------------------------------------------------------------------|--|
| Parameter                                                                              | Pomen/dejanje                                                                     |  |
| Operating mode                                                                         | Izberite 420mA output ali HART slave +420mA output $^{1)}$ $\Rightarrow$ 51.      |  |
| Analog input source                                                                    | Izberite spremenljivko rezervoarja, ki se bo prenašala prek analognega izhoda.    |  |
| Analog input 0% value                                                                  | Določite, katera vrednost spremenljivke rezervoarja ustreza izhodnemu toku 4 mA.  |  |
| Analog input 100% value                                                                | Določite, katera vrednost spremenljivke rezervoarja ustreza izhodnemu toku 20 mA. |  |

1) "HART slave +4..20mA output" pomeni, da analogni vhodno/izhodni modul deluje kot HART slave, ki svojemu HART mastru ciklično pošilja do štiri HART spremenljivke. Nastavitev izhoda HART:

## 7.8.2 Izhod HART

Razlaga v tem podpoglavju velja samo za **Operating mode = HART slave +4..20mA output**.

| Setup $\rightarrow$ Advanced setup $\rightarrow$ Communication $\rightarrow$ HART output $\rightarrow$ Configuration |                                                                                                    |  |
|----------------------------------------------------------------------------------------------------|----------------------------------------------------------------------------------------------------|--|
| Parameter                                                                                                    | Pomen/dejanje                                                                                                    |  |
| System polling address                                                                                               | Nastavite komunikacijski naslov HART naprave.                                                                                                    |  |
| <ul><li>Assign SV</li><li>Assign TV</li><li>Assign QV</li></ul>                                                      | Izberite, katere spremenljivke rezervoarja se bodo prenašale prek spremenljivk HART.<br><b>PV</b> privzeto prenaša isto spremenljivko kot analogni izhod, zato ga ni treba nastaviti. |  |

#### 7.8.3 Izhod Modbus, V1 ali WM550

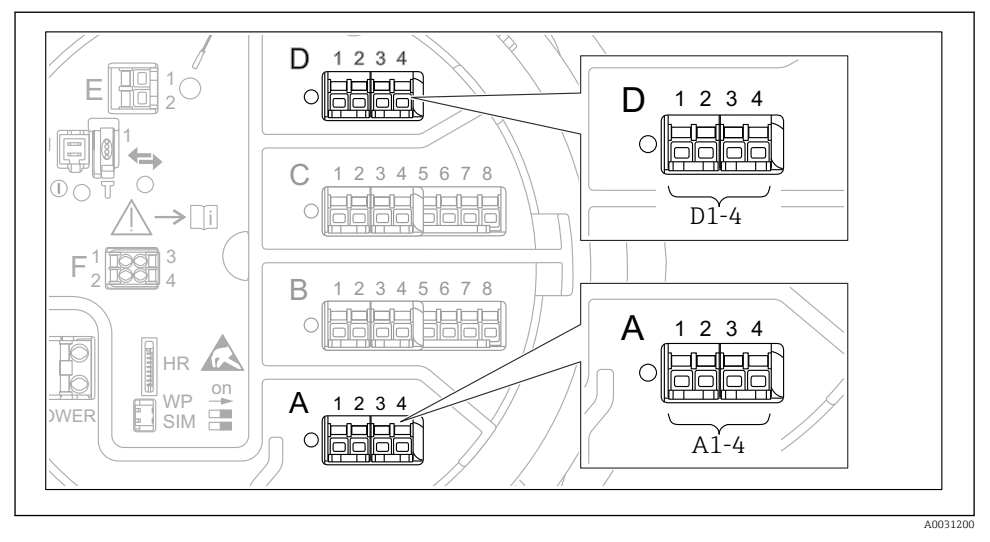

26 Možna mesta modulov Modbus ali V1 (primeri); ti moduli so lahko tudi v priključnem mestu B ali C (odvisno od izvedbe naprave).

Od kataloške kode naprave je odvisno, ali ima enega ali dva komunikacijska vmesnika Modbus ali V1. Nastavite jih v teh podmenijih:

#### Modbus

Setup  $\rightarrow$  Advanced setup  $\rightarrow$  Communication  $\rightarrow$  Modbus X1-4  $\rightarrow$ Configuration

#### V1

- Setup  $\rightarrow$  Advanced setup  $\rightarrow$  Communication  $\rightarrow$  V1 X1-4  $\rightarrow$  Configuration
- Setup  $\rightarrow$  Advanced setup  $\rightarrow$  Communication  $\rightarrow$  V1 X1-4  $\rightarrow$  V1 input selector

#### WM550

- Setup  $\rightarrow$  Advanced setup  $\rightarrow$  Communication  $\rightarrow$  WM550 X1-4  $\rightarrow$  Configuration
- Setup  $\rightarrow$  Advanced setup  $\rightarrow$  Communication  $\rightarrow$  WM550 X1-4  $\rightarrow$  WM550 input selector

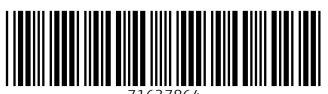

71637864

## www.addresses.endress.com

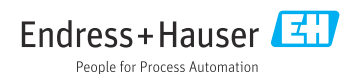